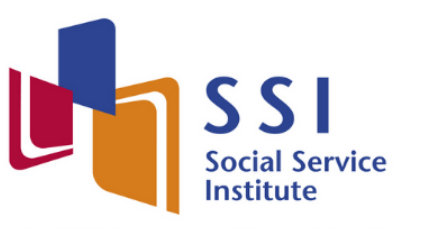

The NCSS Sector Capability and Transformation Arm

# iLTMS

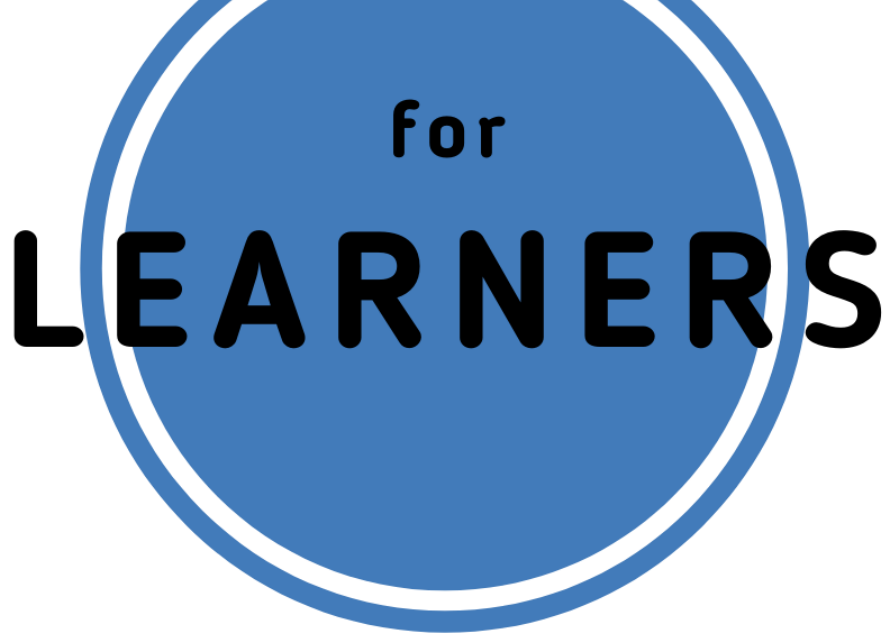

# User Guide

# iLTMS User Guide for Learners

# Contents

| Account Creation for Self-Sponsored Learners                                                                                                    | 4                     |
|----------------------------------------------------------------------------------------------------|-----------------------|
| Account Creation                                                                                                    | 4                     |
| Via Singpass<br>Desktop Login via Singpass app (QR Code)<br>Mobile Login via Singpass app (QR Code)<br>Desktop / Mobile Login via Password<br>Via Credentials | 5<br>6<br>7<br>8<br>9 |
| Logging In to SSI Online Registration Portal for Self-Sponsored Learners<br>Via Singpass<br>Via Credentials                                                   | 10<br>10<br>11        |
| Forgot Your Credentials Password / Username?<br>To Reset Password:<br>To Reset Username:                                                                      | 12<br>12<br>12        |
| Course Registration                                                                                                    | 14                    |
| Course Selection<br>View Courses Details and Upcoming Schedule<br>Selecting Available Schedules                                                               | 14<br>15<br>16        |
| Course Registration for Self-Sponsored Learners<br>Retrieving from MyInfo<br>Course Registration Continued                                                    | 18<br>19<br>20        |
| Logging Into SSI Student Portal                                                                                                    | 24                    |
| First Login                                                                                                    | 24                    |
| Logging in to SSI Student Portal<br>Via Singpass<br>Via Credentials                                                                                           | 24<br>25<br>26        |
| Forgot Your Credential's Username/ Password?<br>To Reset Password<br>To Reset Username                                                                        | 27<br>27<br>27        |
| Navigating the SSI Student Portal                                                                                                    | 28                    |
| Dashboard<br>Main Section<br>Navigation Menu                                                                                                    | 28<br>28<br>29        |
| My Profile                                                                                                    | 30                    |
| Profile<br>Edit contact / mailing address details                                                                                                    | 31<br>32              |
| Change Password                                                                                                    | 34                    |
| Linking account to Singpass                                                                                                    | 35                    |
| Enrolment Details                                                                                                    | 36                    |
| Enrolment Summary                                                                                                    | 36                    |
| View Timetable                                                                                                    | 39                    |

# Version 1.2 (Updated: 28 Mar 2022)

| View Certificate                                                              | 41       |
|-------------------------------------------------------------------------------|----------|
| Payment                                                                       | 42       |
| Outstanding Payments<br>To view outstanding payment                           | 42<br>42 |
| Statement of Account                                                          | 45       |
| Viewing / Printing Invoices / Receipts                                        | 47       |
| Invoices                                                                      |          |
| Receipts                                                                      | 49       |
| e-Learning                                                                    | 50       |
| Navigating the LMS Portal                                                     | 51       |
| Dashboard                                                                     | 51       |
| Top Panel<br>Private Announcement<br>Learning Progress Report<br>User Account |          |
| Main Panel                                                                    | 57       |
| Main Course Page                                                              | 57       |
| Main Section                                                                  |          |
| Navigation Menu<br>Course Progress Indicator                                  | 59<br>60 |
| Contributing to Forum Discussion                                              | 61       |
| Submitting Assignments                                                        | 63       |
| Submitting Assignments to Turnitin                                            | 65       |
| View Similarity Report<br>Download digital receipt                            | 68<br>69 |
| Resubmit Assignment on Turnitin                                               | 70       |
| Evaluation                                                                    | 71       |
| Log Out                                                                       | 73       |

#### Account Creation for Self-Sponsored Learners

This section is meant to guide self-sponsored learners to register and navigate the <u>SSI Online Registration Portal</u>, which can be used to search and register for courses.

#### Account Creation

You will require an account for course registration. If you are a new user, please follow the instructions below for account creation. There are two methods to create an account.

- 1. Via Singpass (preferred method)
- 2. Via Credentials

The login details you create here will be the same used to access <u>SSI Student</u> <u>Portal.</u>

Step 1: Using your preferred browser on your laptop or mobile device, go to <u>https://iltms.ssi.gov.sg/registration.</u> You will be directed to the SSI Online Registration Portal's "**Log in**" page.

Note: Recommended Browsers - Google Chrome, Safari or Microsoft Edge

Step 2: On the Log in Page, select "Individual".

Step 3: Click "Register for an account".

|                                                                                       | SSI<br>Market                                                                                                    |
|---------------------------------------------------------------------------------------|----------------------------------------------------------------------------------------------------|
|                                                                                       | WELCOME TO SSI ONLINE REGISTRATION PORTAL!                                                                                                    |
| SSI Online Registra                                                                   | ation Portal is an online portal to submit registration for SSI courses.                                                                                                    |
| Login                                                                                 |                                                                                                    |
| <ul> <li>Organisation</li> <li>Self sponsore</li> </ul>                               | sponsored - Select 'Company' and login in via the organisation login credentials or CorpPass account.<br>d - Select 'Individual' and login in via the organisation login credentials or SingPass account.                                                                                                    |
| New Account Req                                                                       | uest                                                                                                    |
| <ul> <li>Organisation<br/>working days.</li> <li>Self sponsore<br/>course.</li> </ul> | sponsore - Serect Company and click Register for an account. Once complete, we will review your request and update you within 5<br>Approved account request may access the online registration portal.<br>d - Select <b>'Individual'</b> and click 'Register for an account'. Once complete, you will be redirected to this page. Login and register for your |
| To access informati                                                                   | on relating to enrolments, payments, e-certificates etc please login to the SSI Student Portal or SSI Client Portal.                                                                                                    |
| If you are haiving d                                                                  | fficulties in login, please email to socialserviceinstitute@ncss.gov.sg                                                                                                    |
|                                                                                       | Please Sign In                                                                                                    |
|                                                                                       | Individual     Company                                                                                                    |
|                                                                                       |                                                                                                    |
|                                                                                       | Diemanie<br>Plasse enter unir user name                                                                                                    |
|                                                                                       |                                                                                                    |
|                                                                                       | Password Singpass                                                                                                    |
|                                                                                       | Remember Me Sign In Via SingPass                                                                                                    |
|                                                                                       | Register for an account Reset Forget Password Forgot your usemanie                                                                                                    |
|                                                                                       |                                                                                                    |

Picture Reference: Log in Page

Step 4: You will be redirected to the "Sign Up for New Account" page.

# Via Singpass

Note: Learners are encouraged to create an account via Singpass.

Step 5: Click "Sign Up via Singpass" on the Sign Up for New Account page.

| Sign Up For New Account Sign Up via Si | ngPass                             |         |  |
|----------------------------------------|------------------------------------|---------|--|
| Personal Details                       |                                    |         |  |
| Full Name *                            |                                    | Email * |  |
| Contact No *                           |                                    |         |  |
| Login Credentials                      |                                    |         |  |
| Username *                             | Username<br>User Name is required, |         |  |
| Password *                             | Password<br>Password               | ]       |  |
| Re-Type Password *                     | Re-Type Password                   |         |  |
|                                        | Sign Up Back to Login              |         |  |

Picture Reference: Sign Up for New Account

Step 3: You will be redirected to the Singpass Login Page where you can choose to login via the Singpass app or via Password Login.

Note: iLTMS is accessible on both your desktop computer and mobile devices.

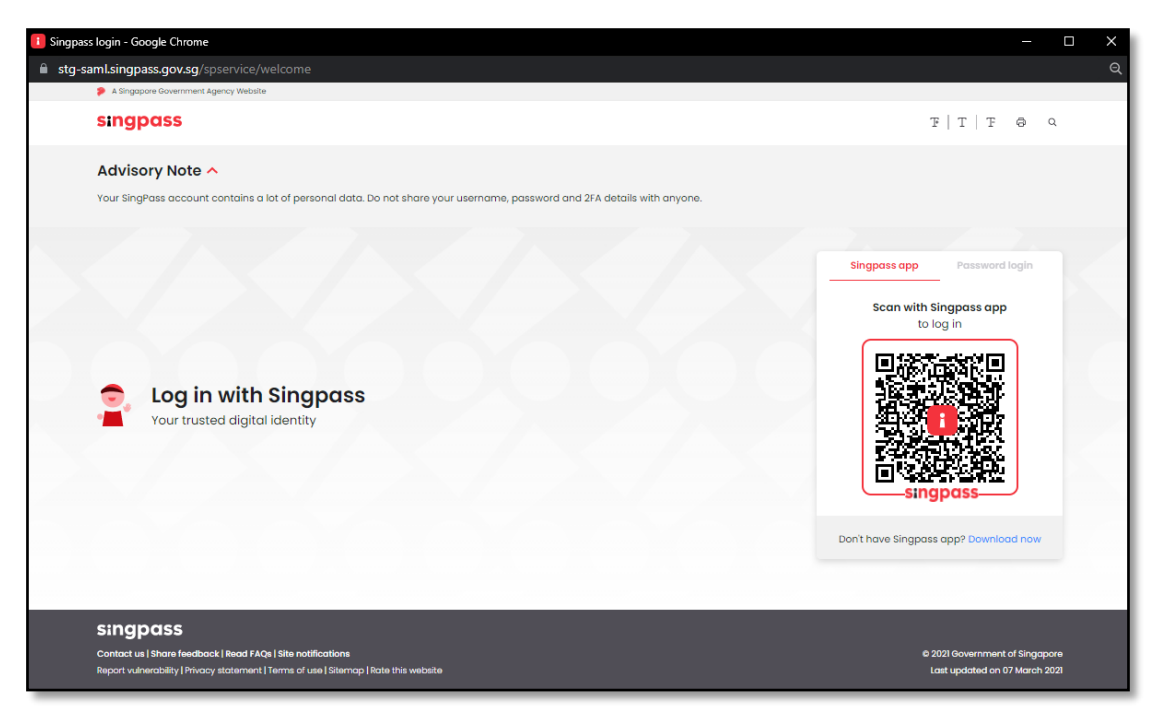

Picture Reference: Singpass Login Page

#### Desktop Login via Singpass app (QR Code)

Step 4: Launch your Singpass app and click the "**Scan**" button. Use your phone to scan the QR code displayed on the Singpass Login Page.

Step 5: Confirm your login request on the Singpass App by clicking "**Log In**". You will be prompted to verify your identity in Singpass. Please wait while your identity is being verified.

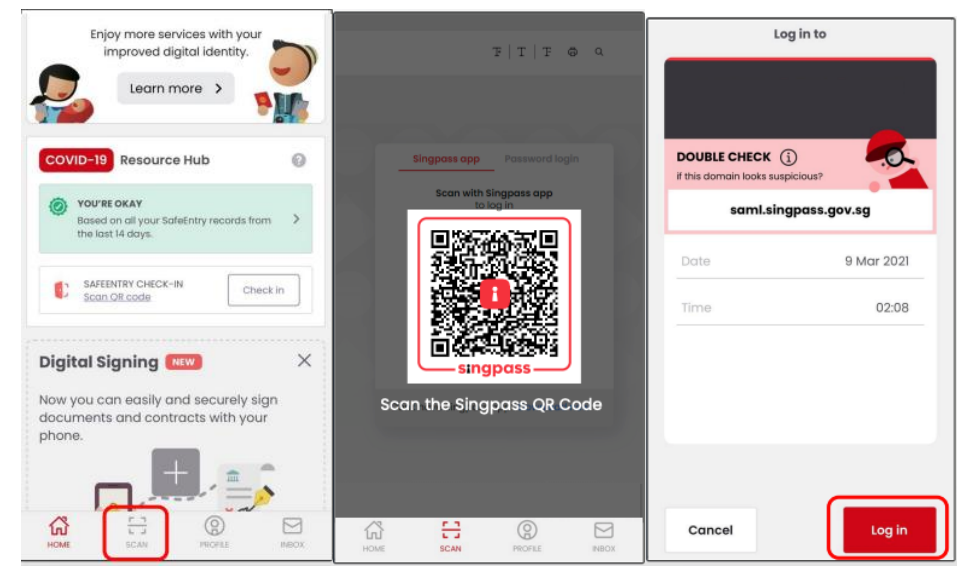

Picture Reference: Singpass Desktop Login

Step 6: You will be required to fill in your:

- Full Name
- Email
- Contact Number

Step 7: After keying the information above, click "Sign Up"

| Sign Up For New Accou | Sign Up via SingPass  |
|-----------------------|-----------------------|
| Personal Details      |                       |
| Full Name *           | Email *               |
| Contact No •          |                       |
|                       | Sign Up Back to Login |
|                       |                       |

Picture Reference: Sign Up Page

Step 8: Upon successful verification, you will be redirected back to SSI Online Registration Portal.

Mobile Login via Singpass app (QR Code)

Step 4: Tap the QR code to launch the Singpass App.

| singpass 🛛 🖃                                         | Lo                                     | g in to          |                                                     |
|------------------------------------------------------|----------------------------------------|------------------|-----------------------------------------------------|
| Advisory Note ~                                      | MOM EMPLOY                             | MENT PASS ONLINE |                                                     |
| Welcome to Singpass<br>Your trusted digital identity | DOUBLE CHECK (                         |                  |                                                     |
| Singpass app Password login                          | if this domain looks susp<br>saml.sing | gpass.gov.sg     | •                                                   |
| Tap QR code<br>to log in with Singpass app           | Dote                                   | 9 Mar 2021       |                                                     |
|                                                      | Time                                   | 02:08            | You have logged in                                  |
|                                                      |                                        |                  | Please switch back to your browser<br>or mobile app |
| singpass                                             |                                        |                  |                                                     |
| Don't have Singpass app? Download now                | Cancel                                 | Log in           | Back to dashboard                                   |

Picture Reference: Singpass Mobile Login

Step 5: Confirm your login request on the Singpass App by clicking "**Log In**". You will be prompted to verify your identity in Singpass. Please wait while your identity is being verified.

Step 6: You will be required to fill in your:

- Full Name
- Email
- Contact Number

Step 7: After keying the information above, click "Sign Up".

| Sign Up For New Account | Sign Up via SingPass  |
|-------------------------|-----------------------|
| Personal Details        |                       |
| Full Name *             | Email                 |
| Contact No *            |                       |
|                         | Sign Up Back to Login |
|                         |                       |

Picture Reference: Sign Up Page

Step 8: Upon successful verification, you will be redirected back to SSI Online Registration Portal

Version 1.2 (Updated: 28 Mar 2022)

Desktop / Mobile Login via Password

Step 4: Click "**Password Login**" tab on the Singpass Login Page.

| Singpass app         | Password login |
|----------------------|----------------|
| Log in               |                |
| Singpass ID          |                |
| Password             |                |
| Log i                | n              |
| Retrieve Singpass ID | Reset password |
| Register For S       | Singpass       |

Picture Reference: Singpass Password Login

Step 5: Fill in your Singpass ID and password and click "Log In".

Step 6: Fill in the OTP number which will be sent to your Singpass registered mobile number and click '**Submit**'.

| SMS OTP       | Face verification                                                                            |
|---------------|----------------------------------------------------------------------------------------------|
| Enter the 6-d | digit One-time Password (OTP) sent to your mobile number (****4975). Not your mobile number? |
| ſ             | SMS OTP: OTP<br>Submit                                                                       |
| lf you do not | receive the SMS OTP in 30 seconds, click resend SMS OTP.                                     |

Picture Reference: Singpass Desktop Login

Step 7: Upon successful verification, you will be redirected back to SSI Online Registration Portal.

#### Via Credentials

Step 5: To use credentials, you will need to complete the fields in the "Sign Up for <u>New Account</u>" page.

Step 6: Fill up the respective fields under "**Personal Details**" and "**Login Credentials**" section.

- Full Name
- Email
- Contact Number
- Username
- Password
- Re-Type Password

Step 7: Click "Sign Up" once all fields are filled.

| Sign Up For New Account Sign Up | a SingPass             |  |
|---------------------------------|------------------------|--|
| Personal Details                |                        |  |
| Full Name *                     | Email *                |  |
| Contact No *                    |                        |  |
|                                 |                        |  |
| Login Credentials               |                        |  |
| Username *                      | Username               |  |
|                                 | User Name is required. |  |
| Password *                      | Password               |  |
|                                 | Password is required.  |  |
| Re-Type Password *              | Re-Type Password       |  |
|                                 | Sign Up Back to Login  |  |
|                                 |                        |  |

Picture Reference: Sign Up for New Account

Step 8: A pop-up message will appear indicating that your sign up is successful. An email notification will also be sent to your registered email address.

Note: You are encouraged to create a Singpass account. You can still link your credential to your Singpass at a later stage.

To link your credential to your Singpass. click here for the guide

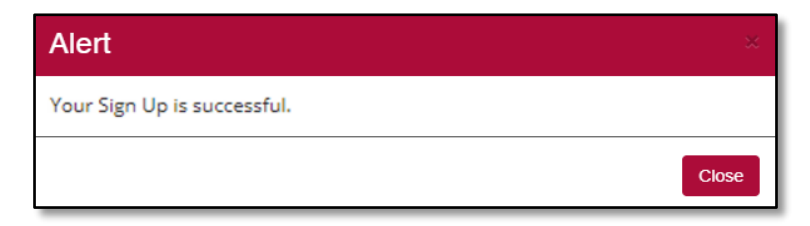

Picture Reference: Alert Pop Up

# Logging In to SSI Online Registration Portal for Self-Sponsored Learners

#### Via Singpass

Note: You will require a Singpass account and the Singpass application installed on your mobile device. For more information on Singpass, please visit: <u>https://www.Singpass.gov.sg/Singpass</u>.

Step 1: Using your preferred browser on your laptop or mobile device, go to <u>https://iltms.ssi.gov.sg/registration</u>. You will be directed to the SSI Online Registration Portal's "**Log in**" page.

Note: Recommended Browsers - Google Chrome, Safari or Microsoft Edge

Step 2: To login via Singpass, select "Individual".

Step 3: Click "Sign In via Singpass".

| Please Sign In                                                     |                      |
|--------------------------------------------------------------------|----------------------|
| Individual 		Company                                               |                      |
| MAV                                                                |                      |
|                                                                    | ~ sinanass           |
|                                                                    | " singpuss           |
| Remember Me Sign In                                                | Sign In via SingPass |
| Register for an account Reset/Forget Password Forgot your username |                      |

Picture Reference: Singpass Login

Step 4: You will be redirected to the "**Singpass Login**" page. Click <u>here</u> for Singpass login steps

Step 5: Upon successful login, you will be redirected back to the SSI Online Registration Portal.

# Via Credentials

Step 1: Using your preferred browser on your laptop or mobile device, go to <u>https://iltms.ssi.gov.sg/registration</u>. You will be directed to the SSI Online Registration Portal's "**Log in**" page.

Step 2: On the log in page, click "Individual".

Step 3: Fill in your "Username" and "Password".

Step 4: Click "Sign In".

Note: Click "Remember Me" to auto-fill your details for the next log in.

|                                                                              | WELCOME TO SSI ONLINE REGISTRATION PORTAL!                                                                                                    |
|------------------------------------------------------------------------------|----------------------------------------------------------------------------------------------------|
| SSI Online Regi                                                              | itration Portal is an online portal to submit registration for SSI courses.                                                                                                    |
| Login                                                                        |                                                                                                    |
| <ul> <li>Organisati</li> <li>Self spons</li> </ul>                           | in sponsored - Select 'Company' and login in via the organisation login credentials or CorpPass account.<br>sred - Select 'Individual' and login in via the organisation login credentials or SingPass account.                                                                                                    |
| New Account R                                                                | equest                                                                                                    |
| <ul> <li>Organisati<br/>working da</li> <li>Self spons<br/>course</li> </ul> | In sponsored - Select Company and clock Register for an account. Once complete, we will review your request and update you will<br>ys. Approved account request may access the online registration portal.<br>ored - Select <b>Individual</b> and click 'Register for an account'. Once complete, you will be redirected to this page. Login and register for<br>an account. |
|                                                                              |                                                                                                    |
| To access inform                                                             | ation relating to enrolments, payments, e-certificates etc please login to the SSI Student Portal or SSI Client Portal.                                                                                                    |
| To access inform                                                             | ation relating to enrolments, payments, e-certificates etc please login to the SSI Student Portal or SSI Client Portal.<br>) difficutties in login, please email to socialserviceinstitute@ncss.gov.sg                                                                                                    |
| To access inform                                                             | ation relating to enrolments, payments, e-certificates etc please login to the SSI Student Portal or SSI Client Portal.<br>) difficutties in login, please email to socialserviceinstitute@ncss.gov.sg                                                                                                    |
| To access inform                                                             | ation relating to enrolments, payments, e-certificates etc please login to the SSI Student Portal or SSI Client Portal.<br>g difficutties in login, please email to socialserviceinstitute@ncss.gov.sg Please Sign In                                                                                                    |
| To access inform                                                             | ation relating to enrolments, payments, e-certificates etc please login to the SSI Student Portal or SSI Client Portal.<br>) difficutties in login, please email to socialserviceinstitute@ncss.gov.sg  Please Sign In                                                                                                    |
| To access inform                                                             | ation relating to enrolments, payments, e-certificates etc please login to the SSI Student Portal or SSI Client Portal.<br>g difficulties in login, please email to socialserviceinstitute@ncss.gov.sg<br>Please Sign In<br>Individual O Company                                                                                                    |
| To access inform                                                             | ation relating to enrolments, payments, e-certificates etc please login to the SSI Student Portal or SSI Client Portal.<br>) difficulties in login, please email to socialserviceinstitute@ncss.gov.sg<br>Please Sign In<br>Individual O Company<br>Usemane                                                                                                    |
| To access inform                                                             | ation relating to enrolments, payments, e-certificates etc please login to the SSI Student Portal or SSI Client Portal.<br>difficulties in login, please email to socialserviceinstitute@ncss.gov.sg   Please Sign In  Individual O Company.  Usemans  Please enter your user name.                                                                                          |
| To access inform                                                             | altion relating to enrolments, payments, e-certificates etc please login to the SSI Student Portal or SSI Client Portal.<br>p difficulties in login, please email to socialserviceinstitute@ncss gov.sp<br>Please Sign In<br>Individual O Company<br>Username<br>Please enter your user name.<br>Passwort Or SINGPOSS                                                        |
| To access inform                                                             | ation relating to enrolments, payments, e-certificates etc please login to the SSI Student Portal or SSI Client Portal.<br>p difficulties in login, please email to socialiserviceinstitute@ncss.gov.sg                                                                                                    |

Picture Reference: Log in Page

Step 5: Upon successful login, you will be redirected back to the SSI Online Registration Portal.

# Forgot Your Credentials Password / Username?

If you have forgotten your Username and Password, you can also reset it from <u>SSI</u> <u>Online Registration</u> page.

Note: This is applicable only if you are using Credential login.

Step 1: Click "Forgot Password?" or "Forgot Username?" on the Log in Page to reset your password or retrieve your username.

| Nease Sign In                   |        |                    |
|---------------------------------|--------|--------------------|
| Individual 🔿 Company            |        |                    |
| Usemame                         |        |                    |
| lease enter your user name      |        |                    |
| inder office your abor fighter. |        |                    |
| Password                        |        | ° singpass         |
| Password                        | Sign I | Or <b>Singpass</b> |

Picture Reference: Log in Page

#### To Reset Password:

Step 2: Fill in your "Email" and "Username", then click "Submit".

| eset/Forget Password<br>ease enter your email and username in the fields provided. | You will receive an email with a link to reset your password. |
|------------------------------------------------------------------------------------|---------------------------------------------------------------|
| Enter your email*                                                                  |                                                               |
| Enter your username*                                                               |                                                               |
| Submit Back                                                                        |                                                               |

Picture Reference: Forgot Password Page

#### To Reset Username:

Step 2: Fill in your "Email", then click "Submit".

| Forgot Username                                                                              |
|----------------------------------------------------------------------------------------------|
| Please enter your email in the field provided. You will receive an email with your username. |
|                                                                                              |
| Enter your email*                                                                            |
|                                                                                              |
| Submit Back                                                                                  |

Picture Reference: Forgot Username Page

Note: Ensure that the email address provided is the same email address you registered with SSI.

Step 3: An email will be sent to you with your username and/or instructions on how to reset your password.

You may also wish to check your Spam or Junk folders for the email. If no email is received within 1 hour, please contact SSI at socialserviceinstitute@ncss.gov.sg.

# Course Registration

#### **Course Selection**

Note: You can view courses and course schedule without logging in but you will need to log in if you wish to proceed with registration.

Step 1: Using your preferred browser on your laptop or mobile device, go to <u>https://iltms.ssi.gov.sg/registration#/Course</u>. You will be directed to the "**Course Selection Page**".

Note: Recommended Browsers - Google Chrome, Safari or Microsoft Edge

Step 2: On the "**Course Selection Page**", you can search for all the courses with the filter options based on the following.

- Course Category
- Course Code
- Course Title

Note: You will need to click "**Search**" in order to search based on the filter. **Do not** press "**Enter**" button.

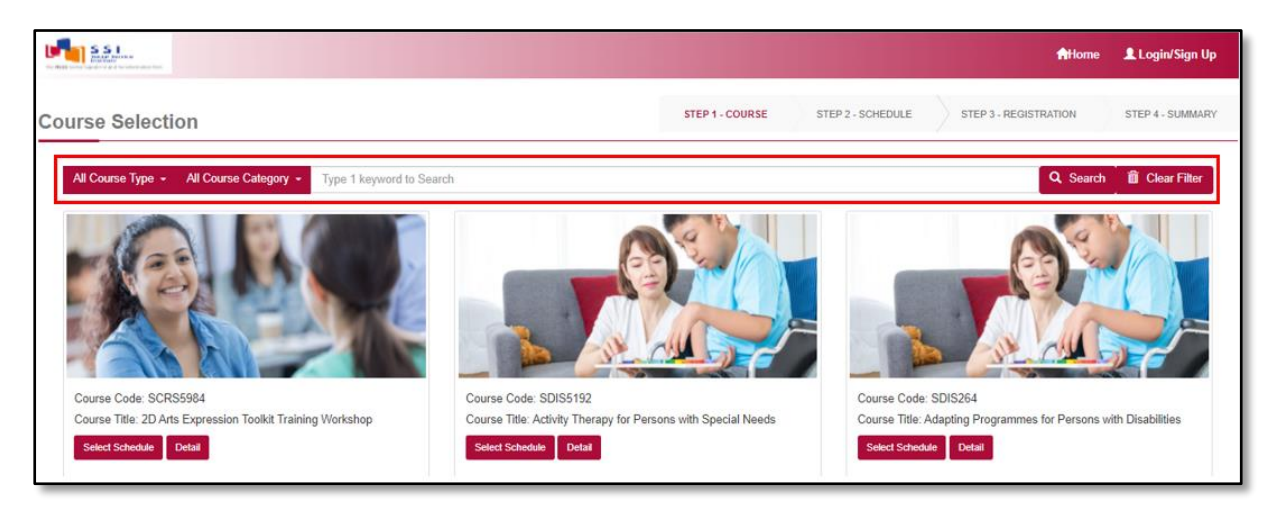

Picture Reference: Main Landing Page

View Courses Details and Upcoming Schedule

Step 1: To view the courses details and upcoming schedule, you can either click "Detail" or "Select Schedule" under the "Course Title".

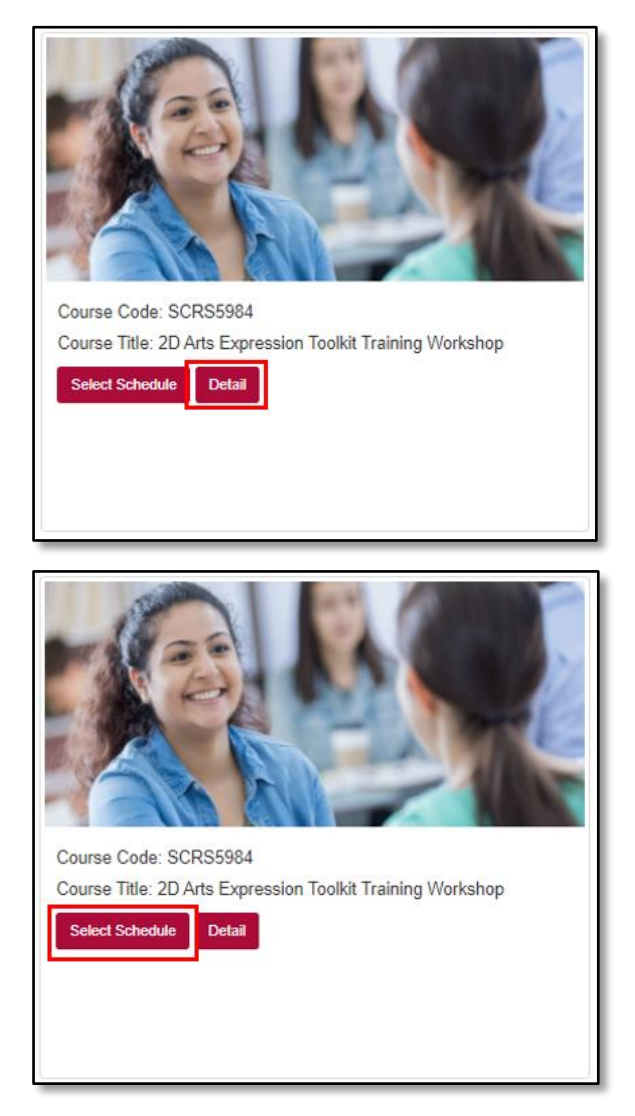

Picture Reference: View Course Details

Step 2: A pop-up message will appear displaying the courses details. If you clicked "**Details**". Click "**Close**" to view another course.

Clicking "**Select Schedule**" will allow you to view the available schedules for registration.

#### Selecting Available Schedules

Step 1: You will be redirected a "**Schedule Selection**" Page where the course details are displayed again. Scroll down to view the upcoming course runs available for registration under "**Available Schedules**".

Step 2: Click "View Sessions".

| Available Schedules                                                                                                    |                     |
|----------------------------------------------------------------------------------------------------|---------------------|
| 01-Dec-21 - 31-Dec-22                                                                                                    | Available Pax: 9987 |
| S I want to be notified when there are new course dates available.                                                                                                    |                     |
| Terms and Conditions for Course Application 1. The information that you will be providing will be used as a basis of consideration for your application. 2. You will be liable for removal from your course without refund of fees and other disciplinary actions if you are admitted on the basis of any false or inaccurate information.      Agree |                     |
| Back To Course Search Add to Cart                                                                                                    |                     |

Picture Reference: Schedule Selection Page

Step 3: A pop-up message will appear displaying the available course runs for registration. Click "**Close**" to close the course sessions if you do not wish to proceed with registration.

| Schedule session |                     |            |          |  |  |
|------------------|---------------------|------------|----------|--|--|
| #                | Date                | Start Time | End Time |  |  |
| 1                | 01-Dec-2021         | 09:00 AM   | 05:00 PM |  |  |
| 2                | 02-Dec-2021         | 09:00 AM   | 05:00 PM |  |  |
| 3                | 03-Dec-2021         | 09:00 AM   | 05:00 PM |  |  |
| 4                | 06-Dec-2021         | 09:00 AM   | 05:00 PM |  |  |
| 5                | 07-Dec-2021         | 09:00 AM   | 05:00 PM |  |  |
| Page             | Page 1 of 1 entries |            |          |  |  |
| <<               | 1 >>                |            |          |  |  |
|                  |                     |            | Close    |  |  |

Picture Reference: Schedule Session Pop-up

Step 4: To begin registration, select the preferred schedule and click "**I want to register for this course**" at the bottom of the page.

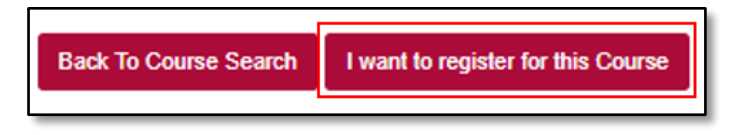

Picture Reference: Schedule Selection Page

Step 5: To proceed with the registration, select "Agree" and click "Add to Cart".

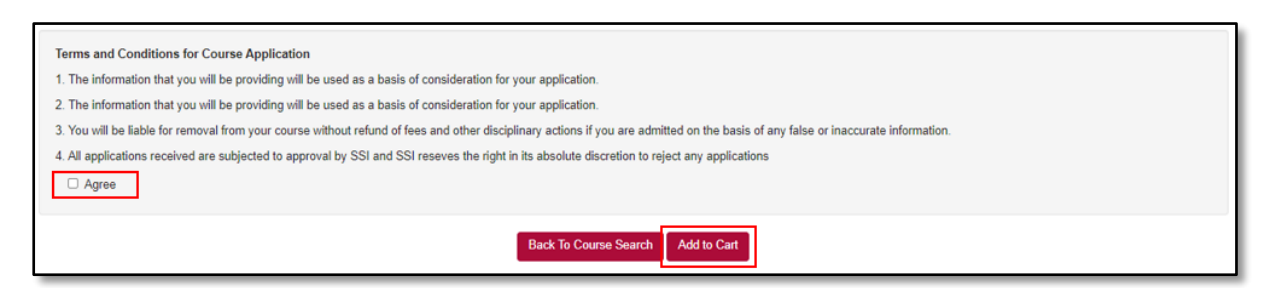

Picture Reference: Schedule Selection Page

Step 6: A pop-up message will appear, indicating the course selection is successful.

Step 7: Click "View Cart" to view and verify your selection.

| Success                                     | ×         |
|---------------------------------------------|-----------|
| Course is successfully added into the cart. |           |
|                                             | View Cart |

Picture Reference: Success Pop-up message

Step 8: From "Shopping Cart" page, click "Proceed to Register".

| Shopping Cart                                         |             |                      |              |
|-------------------------------------------------------|-------------|----------------------|--------------|
| Course Name                                           | Start Date  | End Date             | B Empty Cart |
| SCR55984 2D Arts Expression Toolkit Training Workshop |             |                      | 8            |
| Total 1 Module                                        |             |                      |              |
|                                                       | Select More | Courses Proceed to R | togister     |

Picture Reference: Success Pop-up message

Step 9: If you are not already logged into the SSI Registration Portal, you will be directed to the "**Log in**" page to log in before you can proceed with registration.

Note: You must have an existing account to log in. Please refer to "<u>Self-Sponsored</u> <u>Learners</u>" section for more information.

#### Course Registration for Self-Sponsored Learners

Note: Application submitted under this section is strictly for self-sponsored learners only.

Step 1: After logging in to SSI Online Registration Portal, you will be redirected back to the "**Shopping Cart**". Click "**Proceed to Register**" to continue.

Step 2: You will be redirected to the "Individual Registration" page.

Step 3: From the **"Individual Registration**" page, complete the details in the following tabs:

- Personal Particulars
- Academic Qualifications
- Current Employment Details
- Upload Admission Documents
- Emergency Contact Person
- Information Requested

Note: Fields marked with the asterisk (\*) symbol are mandatory.

| ndividual Registration                                                                           | STEP 1 - COURSE STEP 2 - SCHEDULE STEP 3 - REGISTRATION STEP 4 - SUMMARY |
|--------------------------------------------------------------------------------------------------|--------------------------------------------------------------------------|
| Course Details                                                                                   |                                                                          |
| Code / Title<br>2D Arts Expression Toolkit Training Workshop<br>Change Course                    | Course Run Date<br>01-May-2021<br>Change Course Run Date                 |
| Personal Particulars Academic Qualifications Current Employment Details Emergen Retrieve Myjinfo | cy Contact Person O Information Requested                                |

Picture Reference: Individual Registration Page

#### Retrieving from MyInfo

Step 1: You can also use MyInfo to auto-populate your personal particulars "Retrieve MyInfo".

| Individual Registration                                                                               | STEP 1 - COURSE STEP 2 - SCHEDULE STEP 3 - REGISTRATION STEP 4 - SUMMARY |
|----------------------------------------------------------------------------------------------------|--------------------------------------------------------------------------|
| Course Details                                                                                        |                                                                          |
| Code / Title<br>2D Arts Expression Toolkit Training Workshop<br>Change Come                           | Course Run Date<br>01.May.2021<br>Charge Course Run Date                 |
| Personal Particulars & Academic Qualifications & Current Employment Details & Eme<br>Retrieve Myjinfo | rgency Contact Person                                                    |

Picture Reference: Individual Registration

Step 2: A pop-up message will appear when you click "Retrieve MyInfo".

Step 3: Enter your "ID No (NRIC)" and click "Proceed".

| Confirmation ×                                                                                             |  |
|----------------------------------------------------------------------------------------------------|--|
| Are you sure you want to retrieve your information from MyInfo?                                            |  |
| You will be redirected to MyInfo page and any existing information saved in our system will<br>be updated. |  |
|                                                                                                    |  |
| Cancel                                                                                                    |  |

Picture Reference: Pop-up Message

Step 4: A confirmation page will be displayed. Click "**I Agree**" and you will be redirected back to the registration form with your personal particulars retrieved from MyInfo.

| singpass                                                                                                 |
|----------------------------------------------------------------------------------------------------|
| Sinapass retrieves personal data from relevant acvernment agencies to pre-fill the                       |
| relevant fields, making digital transactions faster and more convenient.                                 |
| This digital service is requesting the following information from Singpass, for the<br>purpose of TBD    |
| > Name                                                                                                   |
| > Sex                                                                                                    |
| Race                                                                                                    |
| > Nationality                                                                                            |
| > Date of Birth                                                                                          |
| > Email                                                                                                  |
| > Mobile Number                                                                                          |
| > Registered Address                                                                                     |
| Residential Status                                                                                       |
| > NRIC/FIN                                                                                               |
| > Occupation                                                                                             |
| > Pass Type                                                                                              |
|                                                                                                    |
| licking the "I Agree" button permits this digital service to retrieve your data based on the Terms of Us |
| Cancel                                                                                                   |

Picture Reference: MyInfo

# Course Registration Continued

Step 4: Once you have completed all the details, under the "**Personal Particulars**" tab, click "**Yes**" or "**No**" for the "**Personal Data Protection Act (PDPA)**" section at the bottom of the page.

| PERSONAL DATA PROTECTION ACT (PDPA)                                                                                                    |                       |
|----------------------------------------------------------------------------------------------------|-----------------------|
| <ul> <li>SSI may share your personal data with other agencies, including but not limited to the SkillsFuture Singapore Agency (SSG) (as the funding body of this training), or othre an<br/>individuals as appointed by the National Council of Social Service (NCSS) or SSG for collection of data to measure training satisfaction and training effectiveness as required<br/>funding agencies.</li> </ul> | uthorised<br>I by the |
| <ul> <li>Photographs and videos taken during the course/ event may also be used for marketing and publicity purposes. Non-identifiable data may be shared for the purpose of re-<br/>improvement or for any other purpose prescribed or permitted under Singapore law.</li> </ul>                                                                                                    | search. service       |
| ⊛Yes ONo                                                                                                    |                       |

Picture Reference: Individual Registration

Step 5: Once all the tabs are completed, go to "**Information Requested**". Click "**Save and Proceed**" to continue with the registration.

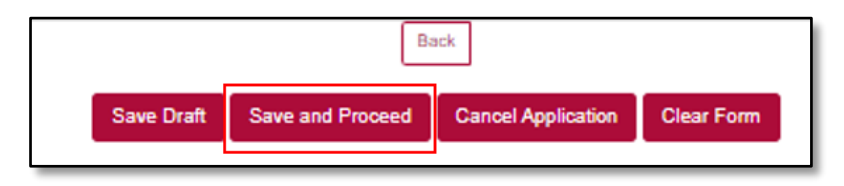

Picture Reference: Individual Registration Page

Note: You can also click the following buttons:

- **Save Draft** to save and continue to fill in the application later.
- **Cancel Application** if you would like to cancel your application for the course that you registered for.
- **Clear Form** to clear all the details that you have filled up with.

You will not be able to submit an application if the registration date has passed or if the maximum class size is reached.

Step 6: You will be redirected to the "**Summary**" page where details for the course to be registered for will be displayed.

| Registration Summary                                                                                                    |                                                                                                    |                                                                  |  |  |  |
|----------------------------------------------------------------------------------------------------|----------------------------------------------------------------------------------------------------|------------------------------------------------------------------|--|--|--|
| Mullyn Lynn                                                                                                    | Mullyn Lynn                                                                                                    |                                                                  |  |  |  |
| ID No<br>Email                                                                                                    | S12346678J<br>nurmuliyn_muliadi_from.tp@ncss.gov.sg                                                              |                                                                  |  |  |  |
| CLP : Conflict, Leadership<br>01-Dec-2021 -> 31-Dec-202                                                                           | and People Management                                                                                            | Total Amount Psychie: \$10.70                                    |  |  |  |
| Fee B/F OST<br>Grant<br>OST<br>Subsidy<br>Fee A/F OST<br>Non-Tuition Fee Item<br>Fee B/F OST<br>OST<br>Fee A/F OST<br>Nett Amount | 100.00<br>(0.05)<br>7.00 7.%<br>(07.06) VCF Funding<br>9.00<br>10.00<br>6.7%<br>10.7%<br>10.7%<br>10.7%<br>10.7% | Sincl Costres                                                    |  |  |  |
|                                                                                                    |                                                                                                    | Submit Registration<br>Edit Registration<br>Central Registration |  |  |  |

Picture Reference: Registration Summary Page

Step 7: To confirm your registration, tick the following boxes to verify that you have read and agree with the statements:

- Payment
- Declaration

Step 8: Click "Submit Registration" to submit the registration.

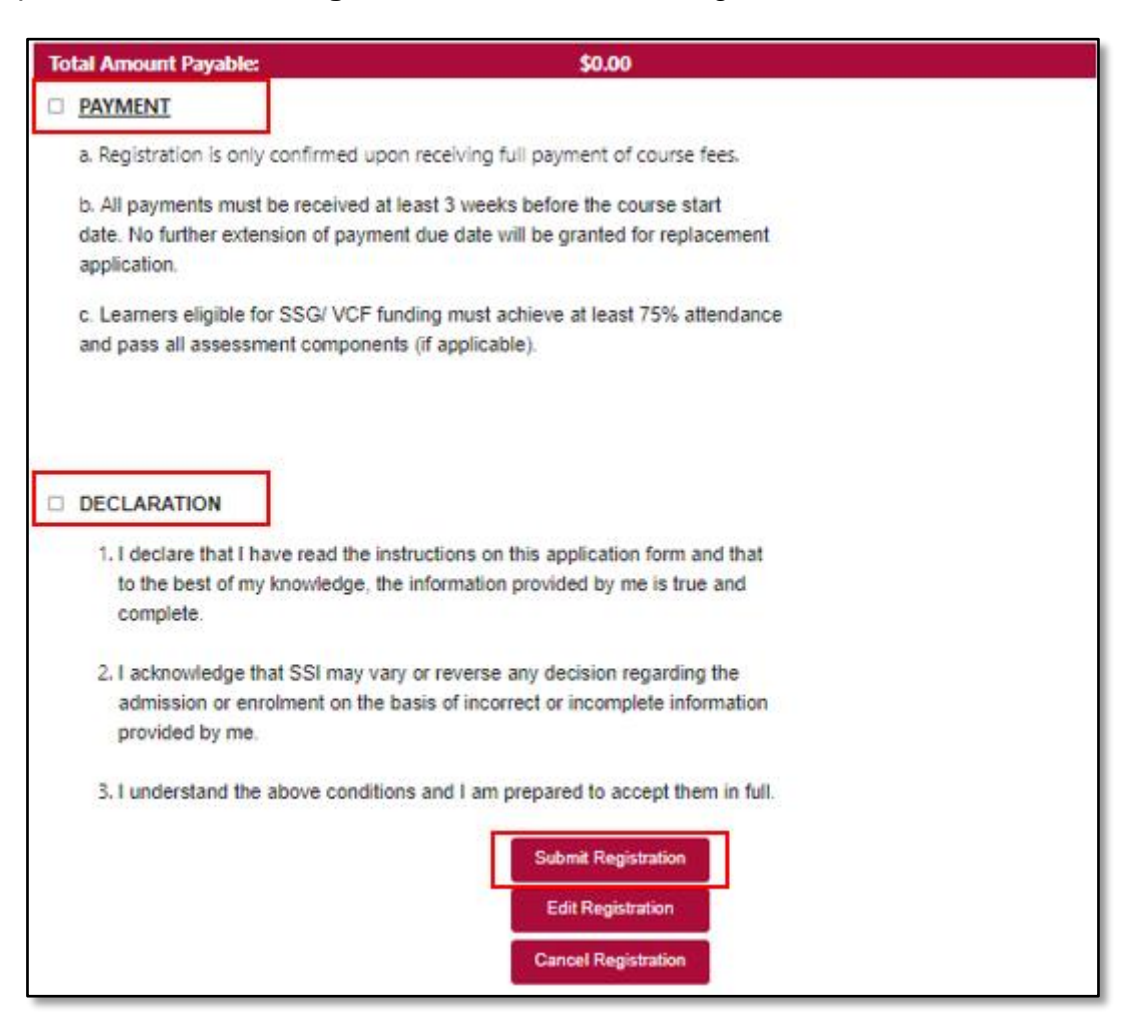

Picture Reference: Registration Summary Page

Note: You can also click:

- Edit Registration to edit the registration application if there are any errors etc before submitting the registration.
- **Cancel Registration** to cancel the registration for the course that you are registering for.

Step 9: A pop-up message will appear to indicate that your course registration is successful, click "**Close**".

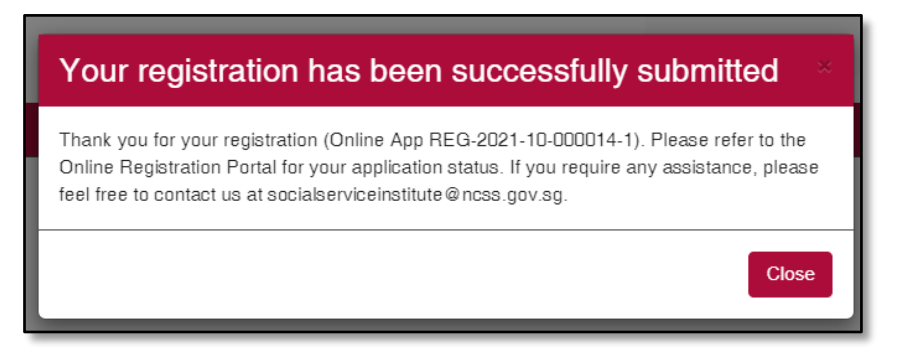

Picture Reference: Successful Pop-up Message

# Logging Into SSI Student Portal

# First Login

This section provides information on how to login to the SSI Student Portal.

Note: Only SSI learners who are registered for SSI course/ programme will be able to access the SSI Student Portal.

SSI Student Portal allows you perform the following functions:

- Update Contact Details and Mailing Address
- Link the Credential login with SingPass
- View Application Timetable
- View/ Download SSI e-Certificate
- View Outstanding Payment
- Make Online Payment
- Access Online Course Materials
- Submit Evaluation Form

For course registration or account creation, please visit <u>SSI Online Registration</u> <u>Portal</u>. You may click <u>here</u> for the user guide.

The login details will be the same for both SSI Online Registration Portal and SSI Student Portal.

# Logging in to SSI Student Portal

Step 1: Using your preferred browser on your laptop or mobile device, go to <u>https://iltms.ssi.gov.sg/student</u>. You will be directed to the "**SSI Student Portal Page**".

Note: Recommended Browsers - Google Chrome, Safari or Microsoft Edge

Depending on how your account was created in the <u>SSI Online Registration Portal</u>, there are two methods to login to the Student Portal

# **1. Via Singpass** (preferred method)

# 2. Via Credentials

# <u>Via Singpass</u>

Note: You will require a Singpass account and the Singpass application installed on your mobile device. For more information on Singpass, please visit <u>https://singpass.gov.sg</u>.

Your Singpass account must also be linked to the SSI Student Portal Account. To link your account, click <u>here</u>.

Step 2: To login via Singpass, click "Sign in via Singpass".

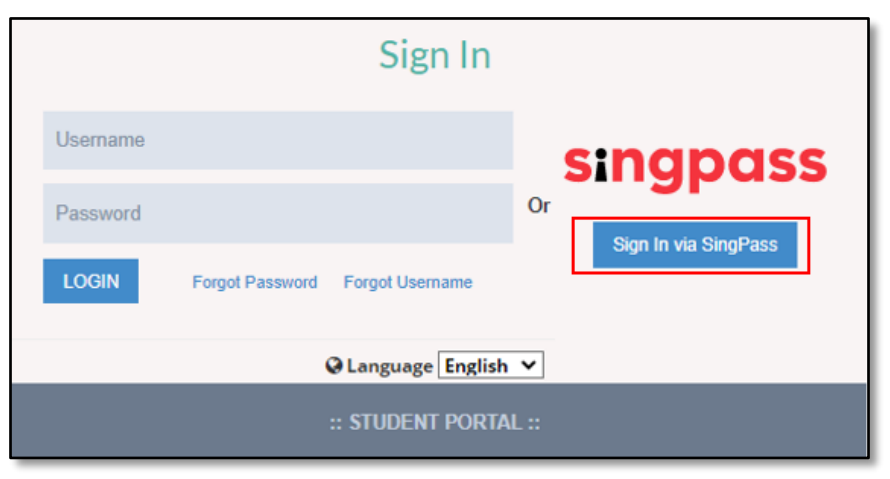

Picture Reference: Main Landing Page

Step 3: You will be redirected to the "Singpass Login Page".

Click here for the Singpass login steps.

Step 4: Upon successful login, you would be redirected to the "Dashboard".

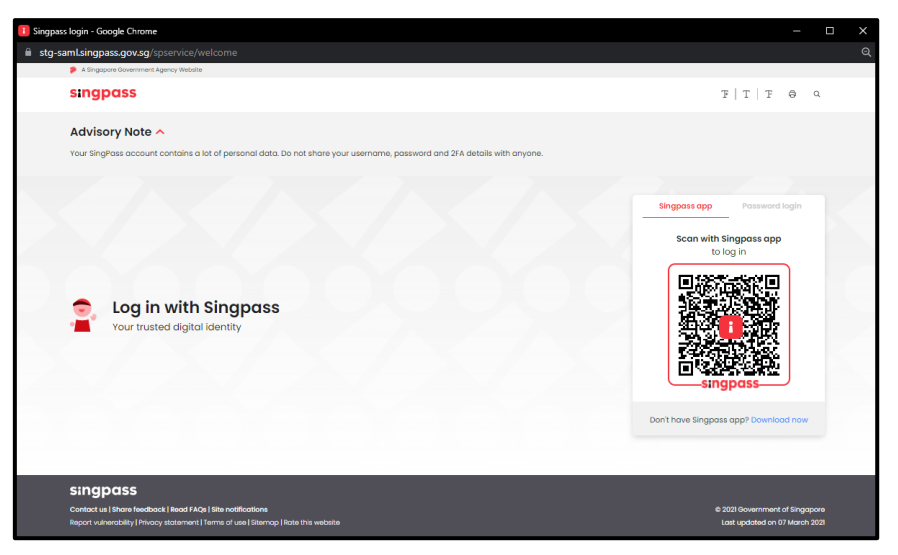

Picture Reference: Singpass Login Page

# Via Credentials

You are encouraged to link your Credentials to your Singpass account so that you can login easily via Singpass moving forward without having to use your Username and Password.

To link your Credential to Singpass, please click here for the user guide.

Note: You will require a Singpass account and the Singpass application installed on your mobile device. For more information on Singpass, please visit <u>https://singpass.gov.sg</u>.

Step 2: On the SSI Student Portal Page, fill in your Username and Password.

Step 3: Click "Login".

Step 4: Upon successful login, you would be redirected to the "Dashboard".

|          |                 | Sign In          |          |                      |
|----------|-----------------|------------------|----------|----------------------|
| Usemame  |                 |                  |          | singpass             |
| Password |                 |                  | Or       | Sign In via SingPass |
| LOGIN    | Forgot Password | Forgot Username  |          |                      |
|          | ¢               | Language English | <b>*</b> |                      |
|          | :               | : STUDENT PORT   | AL ::    |                      |

Picture Reference: SSI Student Portal Page

# Forgot Your Credential's Username/ Password?

If you have forgotten your Credential's Username or Password, you can reset it from <u>SSI Student Portal</u>.

Note: This is applicable only if you are using Credential login.

Step 1: Click **"Forgot Password?**" or **"Forgot Username?**" on <u>SSI Student Portal</u> to reset your password or retrieve your username.

|                      | Sign In                         |                            |  |  |
|----------------------|---------------------------------|----------------------------|--|--|
| Username             |                                 | sinapass                   |  |  |
| Password             |                                 | Or<br>Sinn In via SinnPass |  |  |
| LOGIN                | Forgot Password Forgot Username | Orgin in via Onigr ass     |  |  |
|                      | Q Language English              | <b>, ~</b>                 |  |  |
| :: STUDENT PORTAL :: |                                 |                            |  |  |

Picture Reference: SSI Student Portal Page

#### To Reset Password

Step 2: Key in your "Email" and "Username", then click "Submit".

| Forgot Password    |                      |  |  |  |
|--------------------|----------------------|--|--|--|
| Enter your email * | Email                |  |  |  |
| Enter Username *   | Username             |  |  |  |
|                    | Submit Back to Login |  |  |  |

Picture Reference: Forgot Password Page

#### To Reset Username

Step 2: Key in your "Email", then click "Submit".

| Forgot Username    |                      |  |  |
|--------------------|----------------------|--|--|
| Enter your email * | Email                |  |  |
|                    | Submit Back to Login |  |  |

Picture Reference: Forgot Username Page

Note: Ensure that the email address provided is the same email address you registered with SSI.

Step 3: An email will be sent to you with your username and/or instructions on how to reset your password.

You may also wish to check your Spam or Junk folders for the email. If no email is received within 1 hour, please contact SSI at <u>socialserviceinstitute@ncss.gov.sg</u>.

#### Navigating the SSI Student Portal

This section will share with you some key features and help you navigate the <u>SSI</u> <u>Student Portal.</u>

#### Dashboard

The first page you see upon login is the "Dashboard" page with two sections:

- <u>Main Section</u> (in red) This displays any announcements which have been published to you.
- Navigation Menu (in blue) This displays the various pages in SSI Student Portal and allows you to navigate between them.

| No MONE for the Control Control of the Mone Annual Control Control Con | 👗 Welcome Nurmullyn 🔨 | ~ |
|----------------------------------------------------------------------------------------------------|-----------------------|---|
| #<br>Dashboard                                                                                                    | # Dashboard           |   |
| My Profile                                                                                                    | Announcements         |   |
| ීට<br>Enrolment Details                                                                                                    |                       |   |
| Payment                                                                                                    |                       |   |
| View Invoices / Receipts                                                                                                    |                       |   |
| eLearning                                                                                                    |                       |   |
| Evaluation                                                                                                    |                       |   |
| Evaluation                                                                                                    |                       |   |

Picture Reference: Dashboard

Main Section

The **Main Section** will display the **announcements** which is published by SSI to you. Click the announcements to view them.

| # Dashboard   |  |
|---------------|--|
| Announcements |  |
|               |  |
|               |  |
|               |  |
|               |  |
|               |  |

Picture Reference: Main Section

# Navigation Menu

There are various sections menu and sub-menus for you to choose from via the **Navigation Menu**. Under the Navigation Menu, there are several icons used:

|                       | Sections Menu            | Sub-menus                                                                                                    |
|-----------------------|--------------------------|----------------------------------------------------------------------------------------------------|
|                       | A Dashboard              | There is no sub menu for Dashboard                                                                                                    |
|                       |                          | Profile                                                                                                    |
|                       | A My Profile             | <u>Change Password</u>                                                                                                    |
|                       |                          | Link my account to Singpass                                                                                                    |
|                       |                          | Enrolment Summary                                                                                                    |
|                       | ତ                        | <u>View Timetable</u>                                                                                                    |
|                       | Enrolment Details        | <u>View Certificate</u>                                                                                                    |
| The                   |                          | Outstanding Payment                                                                                                    |
| various<br>sections   |                          | Statement of Account                                                                                                    |
| menu is<br>classified | Payment                  |                                                                                                    |
| as<br>follows:        | Π                        | Invoices                                                                                                    |
|                       | View Invoices / Receipts | <u>Receipts</u>                                                                                                    |
|                       | eLearning                | To view course materials, click on this icon to access LMS<br>Portal. For more information on how to access LMS portal,<br>click <u>here</u> . |
|                       | Evaluation               | There is no sub menu for Evaluation                                                                                                    |
|                       | Log Out                  | There is no sub menu for Log Out                                                                                                    |

# My Profile

Under "My Profile" there are 3 different sub-menus, namely:

- a. <u>Profile</u>: To view and edit your profile details (applicable for contact and mailing address details only).
- b. <u>Change Password</u>: To change your login's password.
- c. <u>Link my account to SingPass</u>: To link your Credential account to your SingPass.

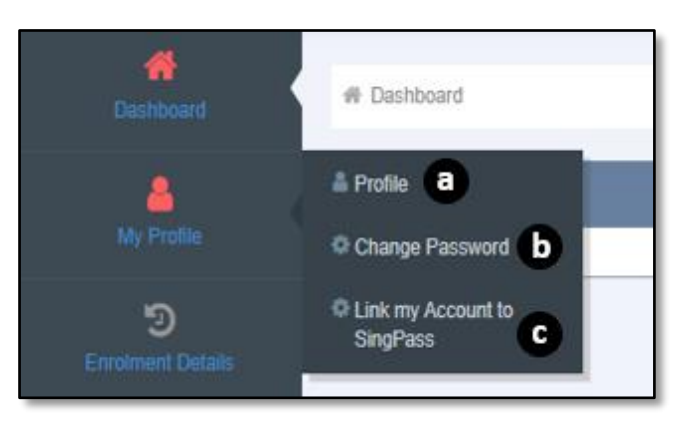

Picture Reference: Navigation Menu

# Profile

Step 1: To view your detailed particulars, go to "**My Profile**" and click "**Profile**" from the "**Navigation Menu**".

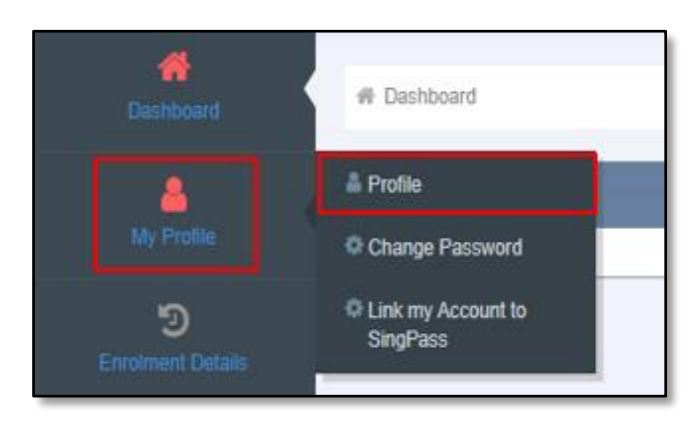

Picture Reference: Navigation Menu

Step 2: A summary page of your details will be displayed on the "Main Section".

Note: Changes can only be done for "**Contact Details**" and "**Mailing Address**". For Personal Particulars, you will only be able to edit at the point of registration.

| Full Name :<br>ID Number :                                                                                                    |                                  |                                |   |  |  |
|----------------------------------------------------------------------------------------------------|----------------------------------|--------------------------------|---|--|--|
| Personal Particulars                                                                                                    |                                  |                                |   |  |  |
| Date of Birth :                                                                                                    | <b>*</b>                         | Preferred Language :           | ~ |  |  |
| Citizenship :                                                                                                    | ~                                | Highest Language Proficiency : | ~ |  |  |
| Race :                                                                                                    | ~                                | Highest Qualification Level :  | ~ |  |  |
| Nationality :                                                                                                    | ~                                | Highest Qualification Name :   |   |  |  |
| Gender :                                                                                                    | O Male O Female O Not Applicable | Salary Range :                 | ~ |  |  |
| Are you currently a Trainer? :                                                                                                    | ○ Yes ○ No                       |                                |   |  |  |
| <ul> <li>PERSONAL DATA PROTECTION ACT (PDPA)</li> <li>SSI may share your personal data with other agencies, including but not limited to the SkillsFuture Singapore Agency (SSG) (as the funding body of this training), or othre authorised individuals as appointed by the National Council of Social Service (NCSS) or SSG for collection of data to measure training satisfaction and training effectiveness as required by the funding agencies.</li> <li>Photographs and videos taken during the course/ event may also be used for marketing and publicity purposes. Non-identifiable data may be shared for the purpose of research, service improvement or for any other purpose prescribed or permitted under Singapore law.</li> </ul> |                                  |                                |   |  |  |

Picture Reference: Profile

# Edit contact / mailing address details

Step 1: To edit your contact details or mailing address, from the '**Personal Particulars**', scroll down to the '**Contact Details**' or '**Mailing Address**' section.

| Contact Details |                           |                 |               |
|-----------------|---------------------------|-----------------|---------------|
| Tel (Mobile)    |                           | Default Email : | Email Address |
| Tel (Home)      |                           |                 |               |
| Mailing Address |                           |                 |               |
| Address Type    | ○ Formatted ○ Unformatted |                 |               |

Picture Reference: Profile

Step 2: Select the fields that you want to make changes to and edit accordingly.

| Contact Details |                                          |                               |  |  |  |
|-----------------|------------------------------------------|-------------------------------|--|--|--|
|                 | Tel (Mobile) :                           | Default Email : Email Address |  |  |  |
|                 | Tel (Home) :                             |                               |  |  |  |
| Mailing Address |                                          |                               |  |  |  |
|                 | Address Type : O Formatted O Unformatted |                               |  |  |  |
| I               |                                          |                               |  |  |  |

Picture Reference: Profile

Note: You can edit your address in two different types, formatted and unformatted. (Refer to the images below)

Formatted (preferred option):

| Address Type : | Formatted O Unformatted |               |       |
|----------------|-------------------------|---------------|-------|
| Blk#:          |                         | Street Name : |       |
| Floor-Unit :   |                         | Building :    |       |
| Postal Code :  |                         | Country :     | ~     |
|                |                         |               | · · · |

Picture Reference: Profile

Unformatted:

| Address : |  |
|-----------|--|
|           |  |
|           |  |
|           |  |

#### Picture Reference: Profile

Step 3: Once changes have been made, click "**Update**" at the bottom of your page to save your changes.

| Page 1 of 0 entries | FIRST PREVIOUS NEXT LAST | Page size: | 5 | ~ |
|---------------------|--------------------------|------------|---|---|
|                     | Update                   |            |   |   |

Picture Reference: Profile

#### **Change Password**

Note: This is applicable only if you are using Credential login.

Step 1: To change your password, go to '**My Profile**' and click '**Change Password**' from the '**Navigation Menu**'.

| A Dashboard            | # Dashboard                      |
|------------------------|----------------------------------|
| A My Profile           | Profile Change Password          |
| 9<br>Enrolment Details | © Link my Account to<br>SingPass |

Picture Reference: Navigation Menu

Step 2: After landing on the "Change Password" page, fill in the "Current Password", "New Password" and," Confirm New Password".

| Change Password                                                              |                        |  |
|------------------------------------------------------------------------------|------------------------|--|
| Password Requirements 1. The password length must be at least 6 character(s) |                        |  |
| Current Password                                                             | Enter Current Password |  |
| New Password                                                                 | Enter New Password     |  |
| Confirm New Password                                                         | Confirm New Password   |  |
|                                                                              | Save Clear             |  |

Picture Reference: Change Password

Step 3: Click "Save" to confirm your new password.

| Change Password                                                              |                        |  |  |  |
|------------------------------------------------------------------------------|------------------------|--|--|--|
| Password Requirements 1. The password length must be at least 6 character(s) |                        |  |  |  |
| Current Password                                                             | Enter Current Password |  |  |  |
| New Password                                                                 | Enter New Password     |  |  |  |
| Confirm New Password                                                         | Confirm New Password   |  |  |  |
|                                                                              | Save                   |  |  |  |

Picture Reference: Change Password

# Linking account to Singpass

You are strongly encouraged to link your Login Credentials to your SingPass account. Upon successful linking, you will no longer need to login using your username and password.

Step 1: To link your account to your Singpass, go to '**My Profile**' and click '**Link my Account to Singpass**' from the '**Navigation Menu**'.

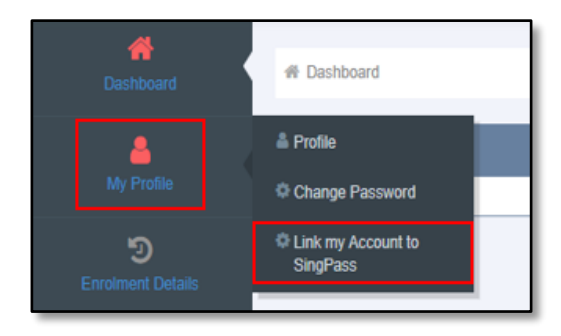

Picture Reference: Navigation Menu

Step 2: You will be redirected to the 'Link my Account to Singpass' page. Click 'Proceed' to link your account to your Singpass.

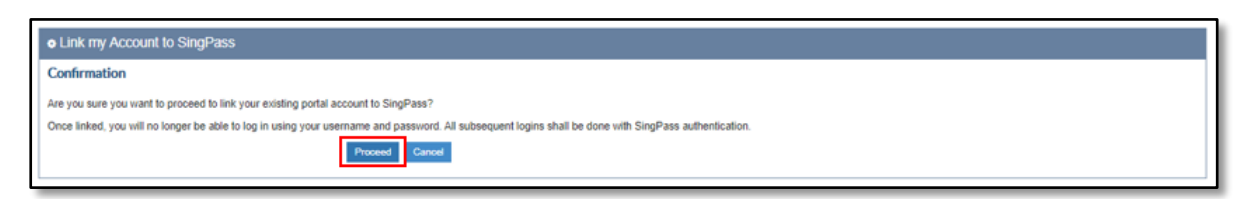

Picture Reference: Link my Account to Singpass

Step 3: A pop-up will display the "Singpass Login" Page.

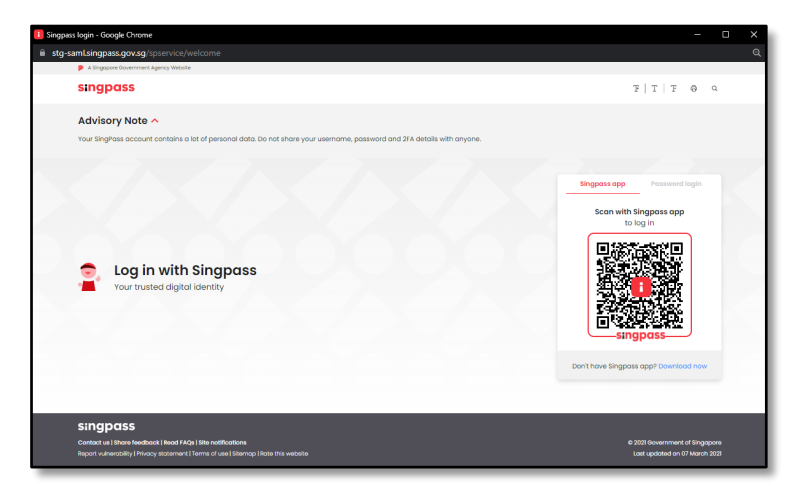

Picture Reference: Singpass Login Pop-up

Step 4: Click <u>here</u> for **desktop login** OR click <u>here</u> for **mobile login**.

Step 5: Upon successful verification, you will be redirected back to SSI Student Portal.

Version 1.2 (Updated: 28 Mar 2022)

#### **Enrolment Details**

Under 'Enrolment Details' there are 4 different sub-menus, namely:

- a. Enrolment Summary: To view your enrolment histories
- b. View Timetable: To view your timetable
- c. View Certificate: To view your certificate
- d. **Transaction History**: To view your transaction history on the enrolment transaction requests you have made

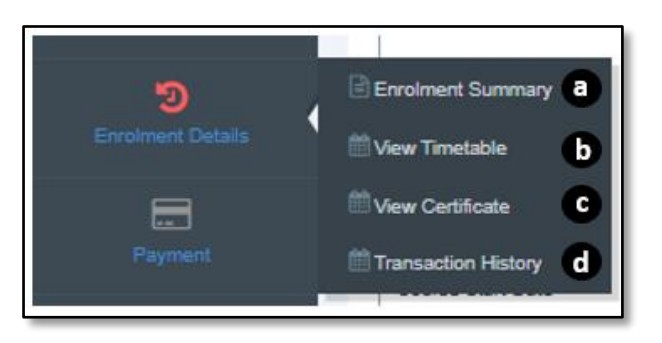

Picture Reference: Navigation Menu

#### Enrolment Summary

Step 1: To view your enrolment summary, go to **'Enrolment Details'** and click **'Enrolment Summary'** from the **'Navigation Menu'**.

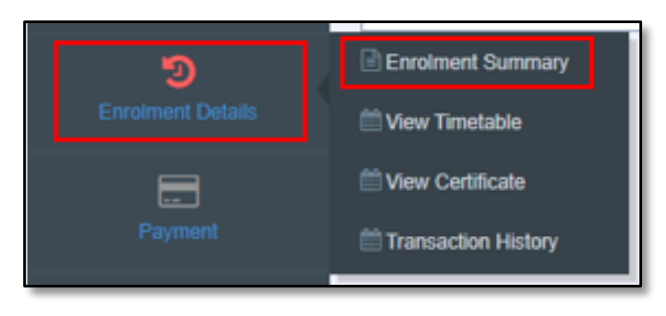

Picture Reference: Navigation Menu
Step 2: Once you are directed to the 'Enrolment Summary' page, records of your enrolments will be listed.

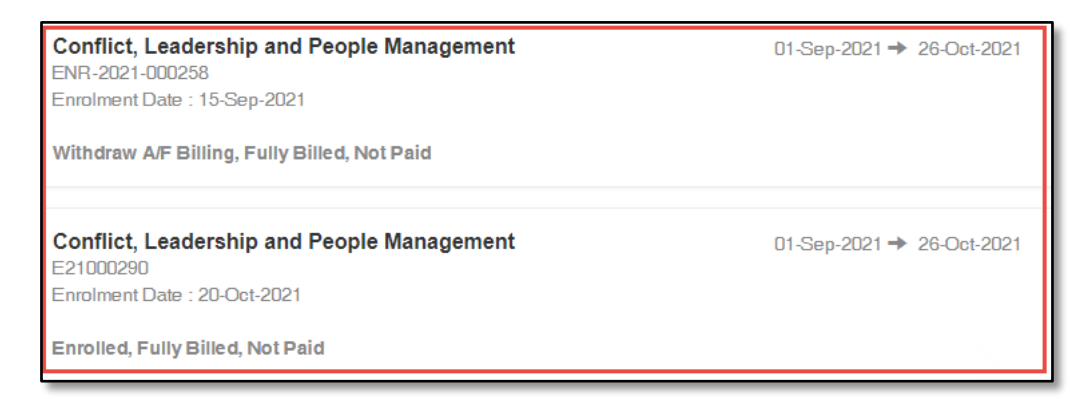

Picture Reference: Enrolment Summary

Step 3: You may filter the enrolment by inserting the enrolment number in the **'Enrolment #'** search box and click **'Search'**.

| Enrolment # |        |                 |
|-------------|--------|-----------------|
|             | Search | Advanced Search |

Picture Reference: Search Enrolment

Step 4: For further filtering, click '**Advanced Search**' and the system will populate the additional filtering criteria. Key in the details under the respective field and click '**Search**'.

|                   | Search Advanced Search |   |
|-------------------|------------------------|---|
| Enrolment #       |                        |   |
| Enrolment Date    | DD-MM-YYYY             | m |
| Course Title      |                        |   |
| Course Start Date | DD-MM-YYYY             | m |
| Course End Date   | DD-MM-YYYY             | m |
|                   | Search                 |   |

Picture Reference: Search Enrolment

Step 5: Click **'Action'** to view Programme / Direct Module enrolment transaction that consist of,

# • View Module (Applicable for programme enrolment only)

| Certificate in Business Fundamentals<br>ENR-21-000195 | 01-Oct-2020 -> 29-Apr-2022 | Action |
|-------------------------------------------------------|----------------------------|--------|
| Enrolment Date : 12-Apr-2021                          | View Module                |        |
| Withdraw A/F Billing, Fully Billed, Not Paid          |                            |        |

Picture Reference: Enrolment Summary

# View Timetable

Step 1: To view your timetable, go to **'Enrolment Details'** and click **'View Timetable'** from the **'Navigation Menu'**.

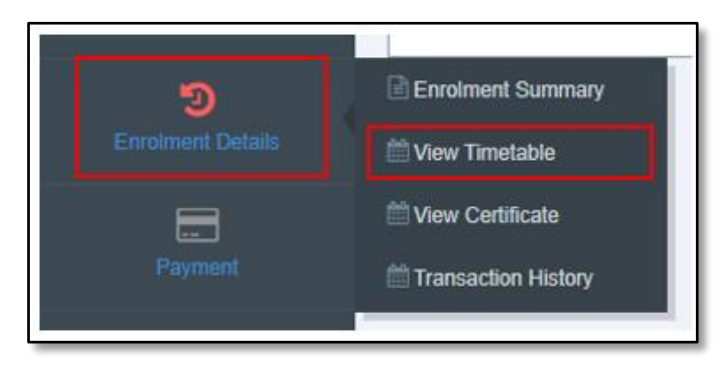

Picture Reference: Navigation Menu

Step 2: You will be redirected to the **'View Timetable'** page. It will display the timetable for courses that you have applied.

| Dashboard > View Timelable |                               |     |     |     |           |                       |
|----------------------------|-------------------------------|-----|-----|-----|-----------|-----------------------|
| g View Timetable           |                               |     |     |     |           |                       |
| Schedule #                 | There is no Enrolled Schedule |     |     |     |           |                       |
|                            | Search Advanced Search        |     |     |     |           |                       |
| September 2021             |                               |     |     |     | today 🕻 🗲 | Day 5 days Week Month |
| Bun                        | Mon                           | Tue | Wed | Thu | Fri       | let .                 |
| 2                          |                               |     | 1   | 2   | 3         | 4                     |
|                            | 5 6                           | 7   | 8   | 9   | 10        | "                     |
| 1                          | 2 13                          | 14  | 15  | 16  | 17        | 18                    |
| 1                          | 9 20                          | 21  | 22  | 23  | 24        | 25                    |
| 2                          | 6 27                          | 28  | 29  | 30  |           |                       |
|                            |                               |     |     |     |           |                       |
|                            |                               |     |     |     |           |                       |

Picture Reference: View Timetable

Step 3: To find the specific date, click the left and right button next to 'Today'.

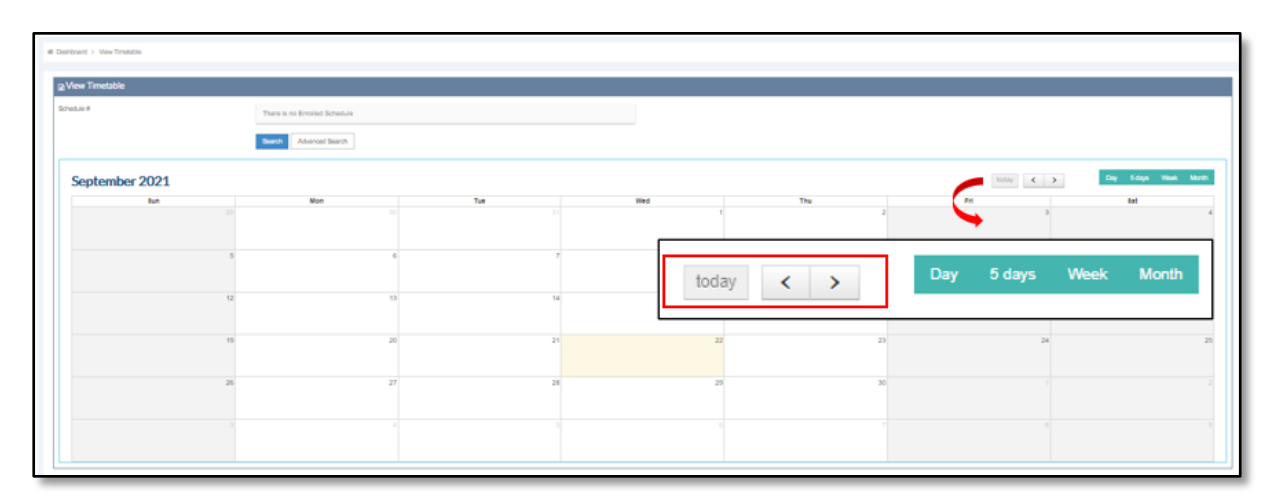

Picture Reference: View Timetable

Step 4: For a different viewing method, click on 'Day', '5 days', 'Week' or 'Month'.

| AMP <sup>4</sup> Der la fondation<br>September 2021<br>No No No No No No No No No No No No No N                                                                                                    |               |                               |        |       |         |                         |
|----------------------------------------------------------------------------------------------------|---------------|-------------------------------|--------|-------|---------|-------------------------|
| eptember 2021<br>be be Te Te Te Te Te Te Te Te Te Te Te Te Te                                                                                                    |               | There is no Ervolled Schedule |        |       |         |                         |
| eptember 2021                                                                                                    |               | Search Advanced Search        |        |       |         |                         |
| Lot     Hos     Tat     Hei     Tat     Tat       1     1     1     1     1     1     1       1     1     1     1     1     1     1       1     1     1     1     1     1     1       1     1     1     1     1     1     1       1     1     1     1     1     1     1       1     1     1     1     1     1     1       1     1     1     1     1     1     1       1     1     1     1     1     1     1       1     1     1     1     1     1     1       1     1     1     1     1     1     1       1     1     1     1     1     1     1       1     1     1     1     1     1     1       1     1     1     1     1     1     1       1     1     1     1     1     1     1       1     1     1     1     1     1     1       1     1     1     1     1     1     1                                                                                                    | eptember 2021 |                               |        |       |         | 105y C 3 Day Stays Week |
| Image: state state  | lun .         | Mon 24                        | Tue 31 | Wed   | Thu 2   | Pri Bet                 |
| Image: second second |               |                               |        |       |         | <b>`</b>                |
| Image: Constraint of the second second se |               | 8                             | 6 7    |       |         |                         |
|                                                                                                    |               |                               |        | today | < > Day | y 5 days Week Month     |
|                                                                                                    |               | 12                            | 14     |       |         |                         |
|                                                                                                    |               |                               |        |       |         |                         |
|                                                                                                    |               |                               | 21     | 22    | 21      | 24                      |
|                                                                                                    |               | 26 2                          | 17 28  | 20    | 20      |                         |
|                                                                                                    |               |                               |        |       |         |                         |
|                                                                                                    |               |                               |        |       |         |                         |

Picture Reference: View Timetable

Step 5: To filter your schedules, search for the schedule number in the 'Schedule #' search box and click 'Search'.

| View Timetable |          |                |
|----------------|----------|----------------|
| Schedule #     |          | ×              |
|                | Search A | dvanced Search |

Picture Reference: Search Schedule

Step 6: For further filtering, click 'Advanced Search' and the system will populate additional filtering criteria. Key in the details under the respective field and click 'Search'.

| View Timetable    |            |         |
|-------------------|------------|---------|
| Schedule #        |            |         |
| Course Title      |            |         |
| Session Date From | DD-MM-YYYY | <u></u> |
| Session Date To   | DD-MM-YYYY | <u></u> |
|                   | Search     |         |

Picture Reference: View Timetable

# View Certificate

Step 1: To view your certificate, go to 'Enrolment Details' and click on 'View Certificate' from the 'Navigation Menu'.

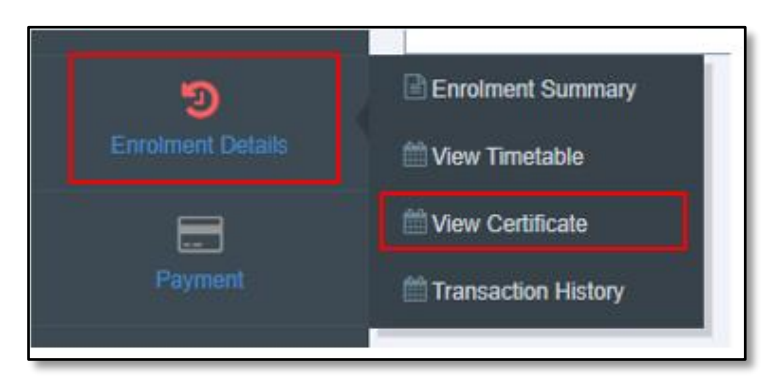

Picture Reference: Navigation Menu

Step 2: You will be redirected to the '**View Certificate**' page and the records of your certificates will be displayed.

Note: Only SSI e-certificates that have been awarded to you after November 2021 will be displayed. If you would like to request for SSI e-certificates awarded earlier, please email SSI at <u>socialserviceinstitute@ncss.gov.sg</u>.

| View Certificate           |                            |             |         |
|----------------------------|----------------------------|-------------|---------|
| Course Title               | X                          | Search      |         |
| Certificate Title          | Course Title               | Expiry Date | Action  |
| Water Treatment Technology | Water treatment technology | 26-Aug-2021 | 🚔 Print |

Picture Reference: View Certificate

Step 3: You can filter via course's title. Fill in details in the **'Course Title'** search box and click **'Search**'.

| Course Title | × | Search |
|--------------|---|--------|
|--------------|---|--------|

Picture Reference: Search Certificate

Step 4: To print a copy of your certificate, click 'Print' next to the certificate title

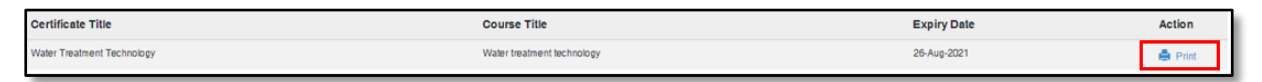

Picture Reference: Print Certificate

### Payment **ent**

Under 'Payment' there are 2 different sub-menus, namely:

- a. Outstanding Payment: To view all your outstanding payment
- b. Statement of Account: To view all your finance transaction records

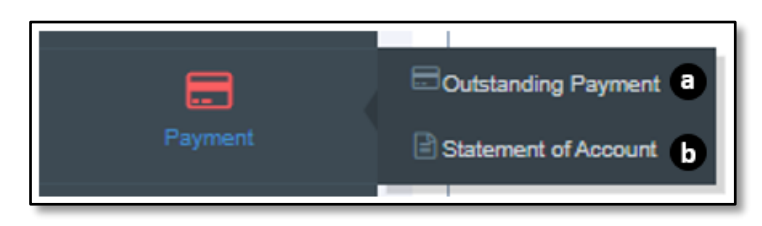

Picture Reference: Navigation Menu

# **Outstanding Payments**

To view outstanding payment

Step 1: To view your outstanding payment, go to **'Payment'** and click on **'Outstanding Payment'** from the **'Navigation Menu'**.

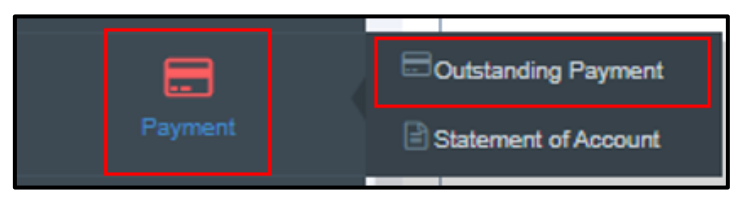

Picture Reference: Navigation Menu

Step 2: You will be redirected to the '**Outstanding Payment**' page and the records of your outstanding payments will be displayed.

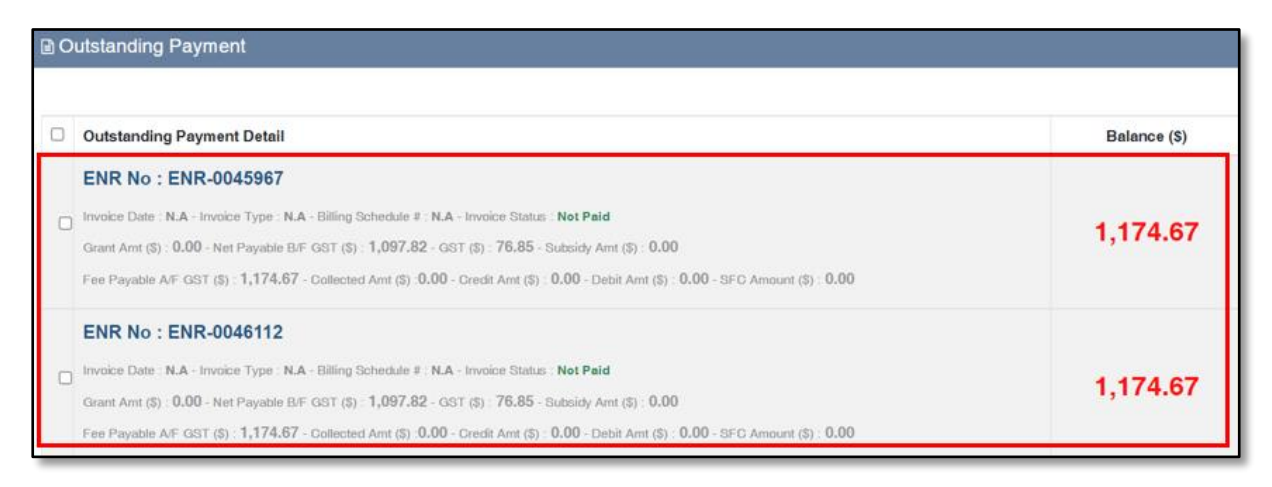

Picture Reference: Outstanding Payments

# To pay your outstanding payment

Step 1: From '**Step 2'** (of 'To view your outstanding payment'), you may select the outstanding payment record that you would like to pay for.

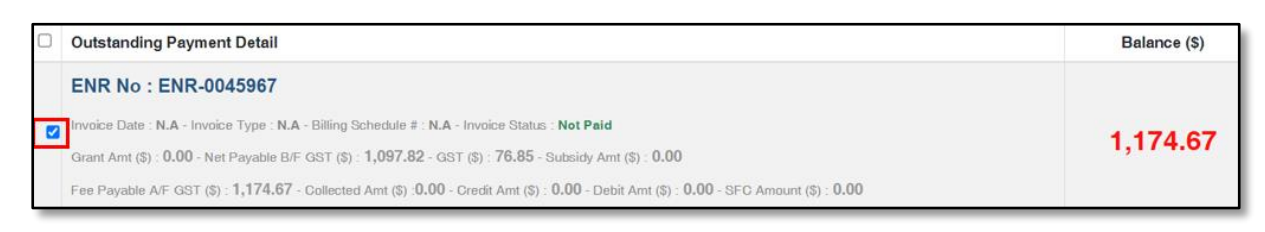

#### Picture Reference: Outstanding Payments

Step 2: Click '**Make Payment**' to make payment for the selected record of the outstanding payment.

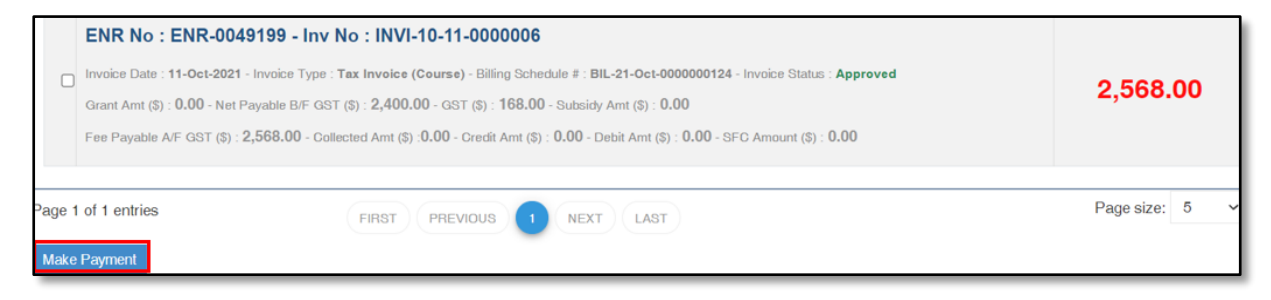

Picture Reference: Outstanding Payments

Step 3: You will be redirected to the 'Welcome to Online Payment' page.

Step 4: Ensure and verify that all the details are correct. Afterwards, select your **'Payment Method'**.

Step 5: Click 'Proceed to Payment'.

Note: Only Visa / Mastercard can be used to make the online payment.

| Course Title                           | Curriculum<br>Planning &<br>Implementation |                               | Enrolment<br>Date | 16-Mar-2019     |  |
|----------------------------------------|--------------------------------------------|-------------------------------|-------------------|-----------------|--|
| Enrolment No                           | ENR-2019-00397                             |                               |                   |                 |  |
| Participant Name                       | jojo testing a student                     |                               |                   |                 |  |
|                                        |                                            |                               |                   | Amount<br>(SGD) |  |
| Tuition Fee Before GST                 |                                            |                               |                   | 60.00           |  |
| Less SG funding                        |                                            |                               |                   | 540.00          |  |
| Add Tuition Fee GST                    |                                            |                               |                   | 4.20            |  |
| Tuition Fee After GST                  |                                            |                               |                   | 64.20           |  |
|                                        |                                            |                               |                   | Total: 64.20    |  |
| Total Existing CN<br>Total Existing DN |                                            |                               |                   | 0.00<br>0.00    |  |
|                                        |                                            | Total Amount Payable \$ 64.20 |                   |                 |  |
|                                        |                                            | Choose Payment Mode           |                   |                 |  |
|                                        |                                            | • visa                        | 8                 |                 |  |
|                                        |                                            | Proceed to Payment            | 1                 |                 |  |

Picture Reference: Welcome to Online Payment

Step 5: You will be redirected to the 'eNETS' page.

Step 6: Fill in the required fields and acknowledge the payment by ticking the '**Terms** and Conditions' box and click '**Submit**'.

| e <b>NETS</b>                               |                                                                                                    | Windrouday, 17 October 201                     |
|---------------------------------------------|----------------------------------------------------------------------------------------------------|------------------------------------------------|
| Consumer<br>CNETS<br>Data Protection Policy | credit/debit card payment Use of the relevant for the set of the following list as your atlowed to observe on the set of the relevant for the set of the set of the | Fest Secure<br>& Hessicilition<br>transactions |
| Terms of Use                                | VISA                                                                                                    |                                                |
| Security Guidelines                         | Merchant Reference Code MER-181017-0013                                                                                                    |                                                |
| Customer Service                            | Amount SGD 2,439.60                                                                                                    |                                                |
|                                             |                                                                                                    | 11/35                                          |
|                                             | Prease note that the Credit Card Number should be 13 or 16 digits.<br>Please input your card number without space or desh.                                                                                                    |                                                |
|                                             | CVV/ 123 [What Is CVV/CVV2/CID]                                                                                                    |                                                |
|                                             | Date December V (2020 (eg: 2018)                                                                                                    |                                                |
|                                             | <ul> <li>I have read, understood and accepted the following:</li> <li>The return &amp; refund policy for the purchase of<br/>relevant products / services.</li> <li>The collection, use, disclosure and sharing of this<br/>information, which to the best of my knowledge and<br/>belief is true and accurate and is for purposes<br/>reasonably required to process my application<br/>which are set out in NETS Data Protection Policy.</li> </ul>                                                                                                    |                                                |
|                                             | SUBLIS - CANCEL                                                                                                    |                                                |

Note: To cancel your payment, click 'Cancel'.

Picture Reference: eNETS Page

Step 7: Once your payment is successful, you will be redirected to the '**Payment Successful**' page. (*Receipt will be automatically downloaded*)

Note: Please keep a copy of the receipt as record for reference.

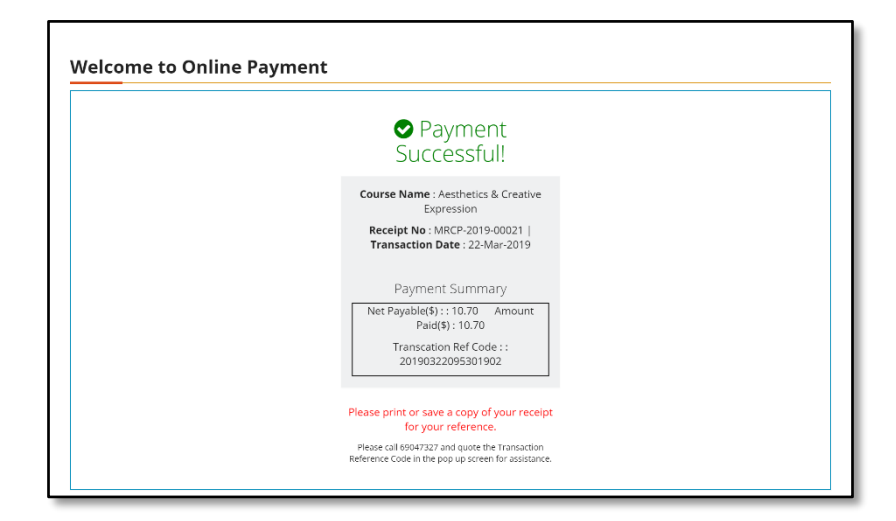

Picture Reference: Welcome to Online Payment

### Statement of Account

Step 1: To view your transaction records, go to **'Payment'** and click **'Statement of Account'** from the **'Navigation Menu'**.

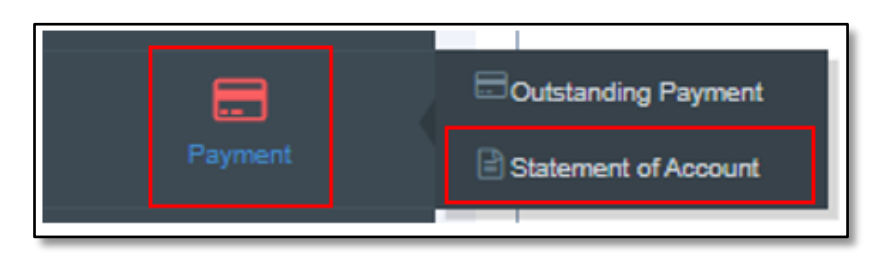

Picture Reference: Navigation Menu

Step 2: Once you are directed to the '**Statement of Account**' page, records of your transaction will be listed.

| diashboard               | 帶 Dashboard > Statement of Account                                                                                         |
|--------------------------|----------------------------------------------------------------------------------------------------|
| A<br>My Profile          | Statement of Account                                                                                                    |
| ව<br>Enrolment Details   | Search:                                                                                                    |
| Payment                  | TIV-2019-00554<br>Date: 12-0ct-2019 - Tax Invoice (Course) ✔Approved<br>Credit Amt (5) : 0.00 - Debit Amt (5) : 1,070.00   |
| View Invoices / Receipts | Bal Amt (5) : <b>1,070.00</b>                                                                                              |
| eLearning                | CIV-2019-00322<br>Date: 12-Oct-2019 - Cash Involce (Course) ✔ Approved<br>Credit Amt (\$): 0.00 - Debit Amt (\$): 1,070.00 |
| Evaluation               | Bal Ant (5): 2,140.00                                                                                                    |

Picture Reference: Statement of Account

Step 3: You may filter the transaction by inserting the invoice/receipt number in the **'Search'** box.

| #<br>Dashboard           | @ Dashboard > Statement of Account                                                                                       |
|--------------------------|----------------------------------------------------------------------------------------------------|
| Ang Profile              | Statement of Account                                                                                                    |
| ීට<br>Enrolment Details  | Search:                                                                                                    |
| Payment                  | TTV-2019-00554<br>Date: 12-Oct-2019 - Tax Involce (Course) ✓Approved<br>Credit Amt (\$): 0.00 - Debit Amt (\$): 1,070.00 |
| View Invoices / Receipts | Bal Amt (\$): <b>1,070.00</b>                                                                                            |
| eLearning                | CIV-2019-00322<br>Date: 12-0ct-3019 - Cash Invoice (Course) ✔ Approved<br>Credit Amt (5): 0.00 - Debit Amt (5): 1,070.00 |
| Evaluation               | Bal Amt (5) : 2,140.00                                                                                                   |

Picture Reference: Statement of Account

Step 4: To view more details of your transaction, click the 'Hyperlink' or the 'Title of the transaction'.

| #<br>Dashboard           | # Dashboard > Statement of Account                                                                                        |
|--------------------------|----------------------------------------------------------------------------------------------------|
| Av Profile               | B Statement of Account                                                                                                    |
| ා<br>Errolment Details   | Search:                                                                                                    |
| Payment                  | TTV-2019-00554<br>Lass: 12-0612019 - Iak Involce (Course) ✔Approved<br>Credit Amt (5) : 0.00 - Debit Amt (5) : 1,070.00   |
| View Invoices / Receipts | Bal Amt (3) : <b>1,070.00</b>                                                                                             |
| eLearning                | CIV-2019-00322<br>Date: 12-Oct-2019 - Cash Invoice (Course) ✔Approved<br>Credit Amt (\$): 0.00 - Debit Amt (\$): 1,070.00 |
| Evaluation               | Bal Amt (3) : 2,140.00                                                                                                    |

Picture Reference: Statement of Account

Version 1.2 (Updated: 28 Mar 2022)

# Viewing / Printing Invoices / Receipts

Under 'View Invoices / Receipts' there are 2 different sub-menus, namely:

- a. Invoices / Billing Reference No.: To view all your approved invoices.
- b. <u>Receipts</u>: To view all your posted receipts.

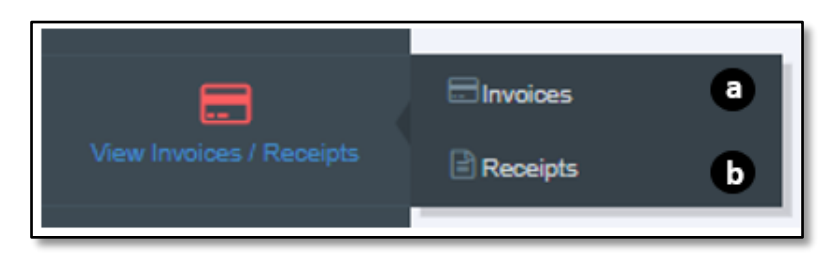

Picture Reference: Navigation Menu

# Invoices

Step 1: To view your approved invoices, go to 'View Invoices / Receipts' and click 'Invoices' from the 'Navigation Menu'.

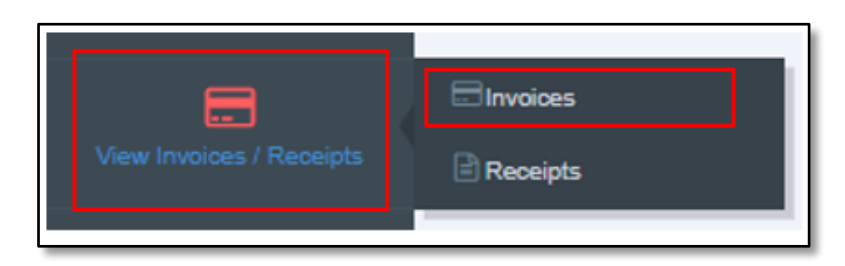

Picture Reference: Navigation Menu

Step 2: You will be redirected to the '**Invoices'** page. The following details will be reflected in the page,

- Invoice details
- Fee details
- Invoice due date details

| lnvoices                                                                                                    |                                                                                          |
|----------------------------------------------------------------------------------------------------|------------------------------------------------------------------------------------------|
| Date: 11-Oct-2021<br>Invoice No.: INVI-10-11-0000006<br>Item Description:<br>012yModule<br>013yModule<br>014yModule<br>Print | Net Fee Payable: \$2,568.00<br>Outstanding Payable: \$2,568.00<br>Due Date : 11-Oct-2021 |
| Date: 12-Jul-2021<br>Invoice No.: INVI-07-12-0000002<br>Item Description:<br>IlawM1<br>Print                                 | Net Fee Payable: \$1,070.00<br>Outstanding Payable: \$1,070.00<br>Due Date : 12-Jul-2021 |

Picture Reference: Print Invoice

Step 3: To print your invoice of choice, click '**Print**' that is below the title of the chosen invoice.

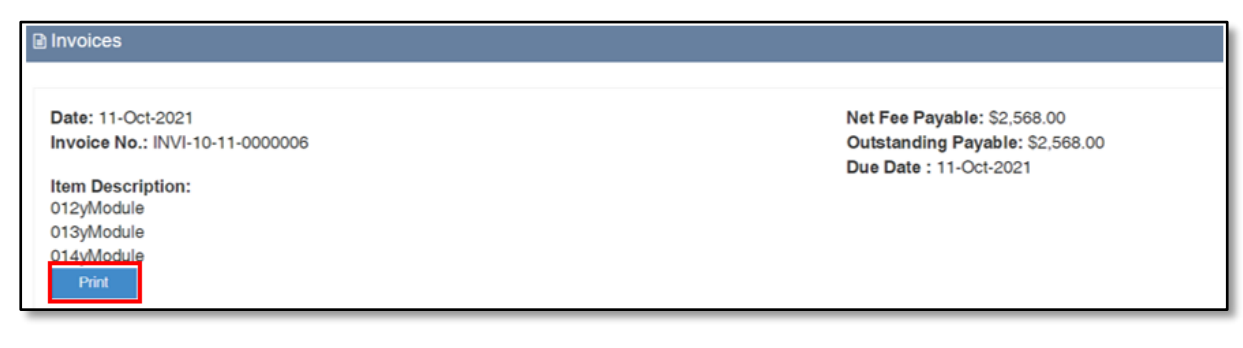

Picture Reference: Print Invoice

### Receipts

Step 1: To view your posted receipts, go to 'View Invoices / Receipts' and click 'Receipts' from the 'Navigation Menu'.

| View Invoices / Receipts | E Invoices |
|--------------------------|------------|
|                          |            |

Picture Reference: Navigation Menu

Step 2: You will be redirected to the '**Receipts'** page. The following details will be reflected in the page,

- Receipt details
- Fee details

| a Receipts                                                                        |                        |
|-----------------------------------------------------------------------------------|------------------------|
| Date: 11-Oct-2021<br>Receipt No.: RE\020\11-10<br>Invoice No.: INVI-10-11-0000006 | Total Paid: \$2,568.00 |
| Item Description:<br>012yModule<br>013yModule<br>014yModule<br>Print              |                        |

#### Picture Reference: Print Receipt

Step 3: To print your receipt of choice, click '**Print**' that is below the title of the chosen receipt.

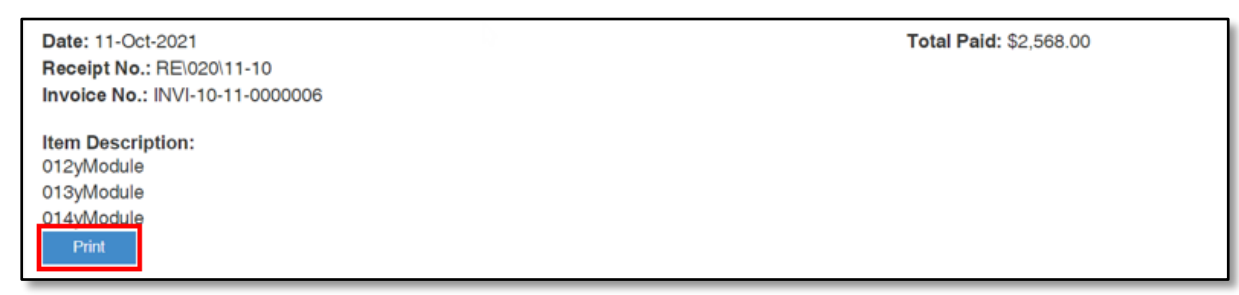

Picture Reference: Print Receipt

### <u>e-Learning</u>

Step 1: To access and view course materials, click 'eLearning' from the 'Navigation Menu'.

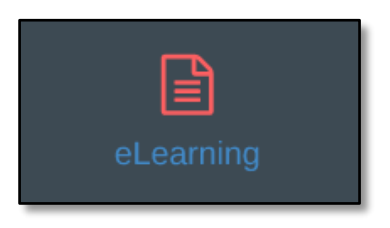

Picture Reference: Navigation Menu

Step 2: You will be redirected to the 'LMS Portal Dashboard' page.

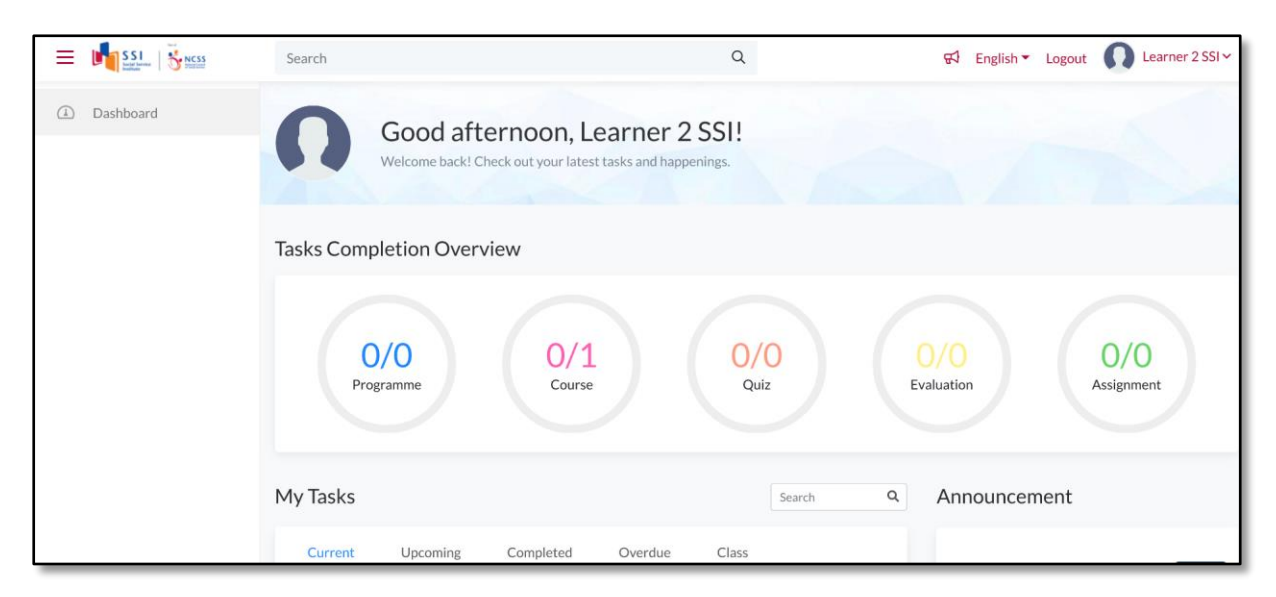

Picture Reference: Dashboard

#### Navigating the LMS Portal

This section shares with you some key features and guide you on how to navigate around the LMS Portal.

#### Dashboard

Upon logging in, you will see the "**Dashboard**" page. The three key panels in this page are:

- **Top Panel (in green)** From this panel, you will be able to amend your personal information, change the display language *(English or Simplified Chinese)* and view any announcements shared with you. You will also be able to hide and view the Navigation Panel.
- **Navigation Panel (in blue)** From this panel, you will be able to navigate to the various pages within the LMS Portal.
- Main Panel (in red) From this panel, you will be able to view the courses you
  are enrolled as a Learner and have a quick view of announcements shared with
  you.

Please refer below sections for detailed information on each panel.

| Experimental SSI Long Version | Search                                                                                                    | Q              | 🖈 🗠 English 🛪 🕠 Learner Name |
|-------------------------------|----------------------------------------------------------------------------------------------------|----------------|------------------------------|
| ① Dashboard                   | Good afternoon, Learner N<br>Welcome back! Check out your latest tasks and happenings.                                                                                       | ame            |                              |
|                               | My Tasks<br>Current Upcoming Completed Overdue Cla<br>Sort By: Recent Activity V All selected V<br>COURSE (ONLINE)<br>Course Name<br>Start on 07/06/2021 00:00 By NCSS Admin | Search Q<br>55 | Announcement                 |

Picture Reference: Dashboard

# Top Panel

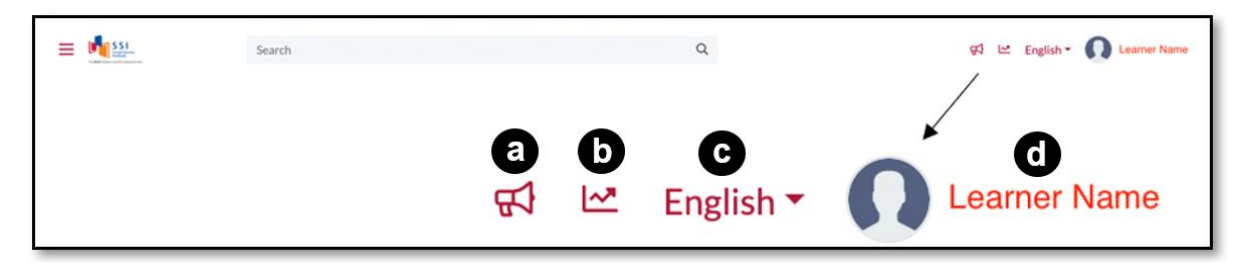

#### Picture Reference: Top Panel

On the top right corner of the "**Top Panel**", there are four icons, namely:

- a. Private Announcements: View any Private Announcements
- b. Learning Progress Reports: View your Learning Progress Reports
- c. Display Language: Change your preferred display language
- d. User Account: Change your account related information

### Private Announcement

This icon allows you to view any announcements that are directly published to you.

Step 1: To view the private announcements, click on the "**Announcement**" icon on the top panel (icon a above). You will see a list of announcements from SSI to you.

Step 2: Click on the announcement to view it.

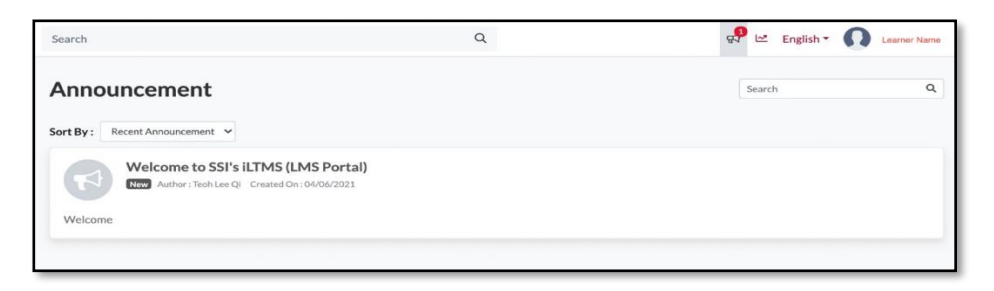

Picture Reference: Announcement

Step 3: Alternatively, you may also view the announcements located on the right side of the Main Panel.

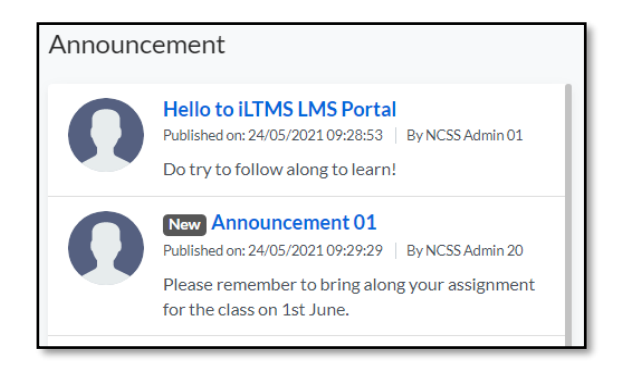

Picture Reference: Announcement on Main Panel

### Learning Progress Report

This icon allows you to see an overview of your learning in the various courses you are enrolled in. You can also use this section to check your completion status for the learning contents in each course.

Step 1: To view your Learning Progress Report, click on the "Learning Progress Report" icon on the top panel (icon b above).

| Pn  | ogress Report        | Achievement         |                    |                |                 |                     |               |
|-----|----------------------|---------------------|--------------------|----------------|-----------------|---------------------|---------------|
| Per | mission Start Date   | Permission End Date | C<br>Activity Type | G              | (C)<br>Keywords |                     |               |
| 05  | /12/2020             | 05/06/2021          | All selected       | • All          | ← Enter keywo   | rd Q. Generate Repo | ert           |
|     |                      |                     |                    |                |                 | B. Ex               | port to Excel |
| S/N | Activity Name        | Activity Type       | Co                 | ompletion Date | Status          | Course Progress     | Re            |
| 1   | Course 01            | Course              |                    |                | Incomplete      | •                   |               |
| 2   | Quiz - iLTMS trainin | ng Quiz             | -                  |                | Not Attempted   | ¥                   | -             |
| 3   | Quiz 01              | Quiz                |                    |                | Not Attempted   | -                   |               |
| 4   | Evaluation 1         | Evaluation          |                    |                | Not Attempted   |                     |               |
| 5   | Forum 1              | Forum               |                    |                | Not Attempted   |                     | -             |
|     | Assignment 1         | Assignment          |                    |                | Not Attempted   | ¥.                  | -             |

Picture Reference: Learning Progress Report

Step 2: You can use any of the following filters to generate your desired report:

- **a. Permission Start Date**: This allows you to filter based on when you first gained access to the course contents.
- **b.** Permission End Date: This allows you to filter based on when you last gained access to the course contents.
- **c.** Activity Type: This allows you to filter based on the different learning contents you have gone through, namely by:
  - i. Select All (All of the activity type)
  - ii. Course
  - iii. Quiz
  - iv. Evaluation
  - v. Forum
  - vi. Assignment

- **d. Status**: This allows you to filter based on your completion status of the learning contents in the entire LMS Portal, namely by:
  - i. All (All type of status)
  - ii. Complete
  - iii. Incomplete
  - iv. Not Attempted
- e. Keywords: This allows you to search by keywords, eg. Course Name.

Step 3: Once you have filtered based on your preferences, click on "Generate Report".

Step 4: You can then choose to view the report online or export it into excel by clicking "**Export to Excel**". An excel file will be downloaded.

# User Account

This icon allows you to change your account related information and log out of the LMS Portal.

Step 1: To change your account related information, click the "**User Account**" icon on the top panel (icon d above).

Note: This icon will be your name. The screenshot is masked for privacy reasons.

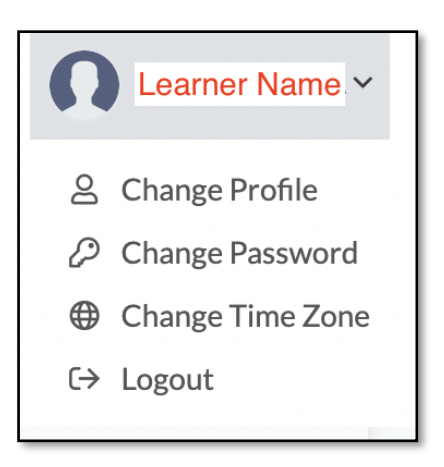

Picture Reference: User Account

Step 2: A drop down list will appear with four different options:

- **Change Profile**: This allows you to update your registered email address, change password, update on any interests, and add a profile picture.
- **Change Password**: This allows you to change your password in the LMS Portal.
- **Change Time Zone**: This allows you to change your time zone.
- Log Out: This logs you out of the LMS Portal.

# Main Panel

The **Main Panel** would display the list of courses you are enrolled in (current, past, and upcoming). You can also view **Announcements** here. This is also where you would access the courses which you have registered for.

| ly Tasks     |                           |                     |         |       | Search | c |
|--------------|---------------------------|---------------------|---------|-------|--------|---|
| Current      | Upcoming                  | Completed           | Overdue | Class |        |   |
| Sort By: Rec | ent Activity 🗸 🗸          | All selected 🗸      |         |       |        |   |
| B            | COURSE (ONLINE) Course 01 |                     |         |       |        |   |
|              | Due on 24/06/2021 11      | :53 By NCSS Admin 2 | 20      | 0.00% |        |   |

Step 1: To access a course, click on the course listed under "My Tasks".

Picture Reference: Main Panel

Step 2: You will be redirected to the **Main Course Page** where you should see the various learning contents uploaded for the course. If the page does not open, ensure that you have allowed pop-ups on your browser.

#### Main Course Page

The Main Course Page has four sections:

- **Top Bar (in red)** This displays the course name and allows you to navigate (*arrow buttons*) and close (*x button*) the Main Course Page.
- Main Section (in green) This displays the course overview, and the course learning contents when they are opened.
- Navigation Menu (in blue) This displays all the course learning contents uploaded for the course and allows you to navigate the various learning contents.
- Course Progress Indicator (in orange) This displays your overall progress in this course.

| ON View your progress | E Course01 <> ×            |
|-----------------------|----------------------------|
| Course Content        |                            |
| 🖻 Section 1 🔷 🔨       |                            |
| Instruction 01        | Information of the course. |
| SCORMsample.zip       | Start                      |
| Quiz01                |                            |
| Section 2 ^           |                            |
| Evaluation 1          |                            |
| Assignment 1          |                            |
| Coptional)            |                            |
| Google                |                            |

Picture Reference: Course Main Page

# Main Section

When you are first redirected to the Course Main Page (see above picture), the course overview and learning outcomes for the course will be displayed.

To begin learning, click on "Start" and the first learning content will be opened.

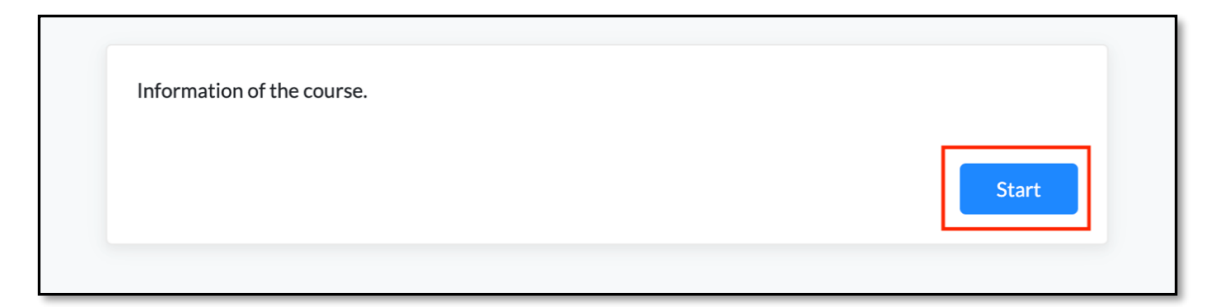

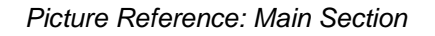

| ≡ Course 01                    | < | > | × |
|--------------------------------|---|---|---|
| Medishield Life & Enhancements |   |   |   |

Picture Reference: Viewing Learning Contents

Use the Navigation Arrows (< and >) on the Top Bar to go to the next or previous learning content. Use the X button exit the Main Course Page and return to the Dashboard.

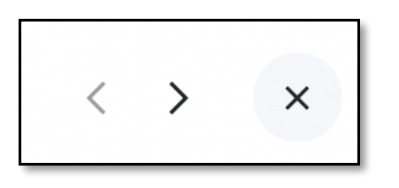

Picture Reference: Icons on Top Bar

## Navigation Menu

You may choose to freely view the various learning contents uploaded for the course by clicking on the content via the **Navigation Menu**.

In some courses, the learning contents may be divided into different sections. In others, there may be a pre-set condition an earlier content must be completed before the next learning content is unlocked. Such conditional content would be **greyed out and cannot be clicked on**.

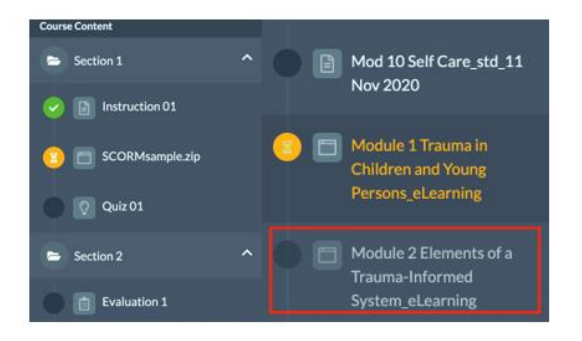

Picture Reference: Navigation Menu

Under the Navigation Menu, there are also several icons used:

| The various sections in the course are separated with the folder icon     | Section 1           |
|---------------------------------------------------------------------------|---------------------|
| The course learning materials are classified as follows:                  | Documents           |
|                                                                           | E-Learning Activity |
|                                                                           | 🗖 🖪 Video           |
|                                                                           | <sup>©</sup> Quiz   |
|                                                                           | Forum Activity      |
|                                                                           | Assignment          |
|                                                                           | © External Link     |
| The completion status of each learning content will be stated as follows: | Not Attempted       |
|                                                                           |                     |
|                                                                           | Completed           |

### Course Progress Indicator

To view your overall course progress, you can look at the percentage or the green indicator bar.

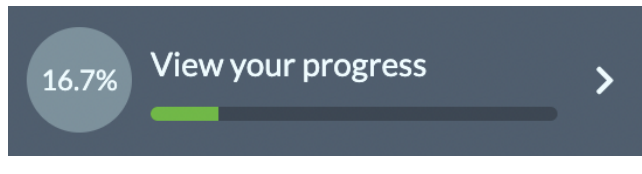

Picture Reference: Course Progress Indicator

To view a detailed summary, click on "**View your progress**" and a summary page will be displayed on the Main Section.

| $\equiv$ Course 01 |                 |            |               | $\langle \rangle \times$ |
|--------------------|-----------------|------------|---------------|--------------------------|
| Course Prog        | ress            |            |               |                          |
| Section            | Resources       | Туре       | Status        | Score                    |
| Section 1          | Instruction 01  | Document   | Completed     | •                        |
| Section 1          | SCORMsample.zip | SCORM      | Incomplete    | 0.00 %                   |
| Section 1          | Quiz 01         | Quiz       | Not Attempted | •                        |
| Section 2          | Evaluation 1    | Evaluation | Not Attempted |                          |
| Section 2          | Assignment 1    | Assignment | Not Attempted | · ·                      |
| Section 2          | Forum 1         | Forum      | Not Attempted |                          |
| Section 2          | Google          | Link       | Incomplete    | ·                        |
|                    |                 |            |               |                          |

Picture Reference: Course Progress Summary

#### **Contributing to Forum Discussion**

In some courses, you may be required to contribute to forum discussions. The forum discussions will be found within the course materials. To access the course, click <u>here</u>.

Step 1: From the "**Navigation Menu**" in the "**Course Main Page**", click on the Forum Activity.

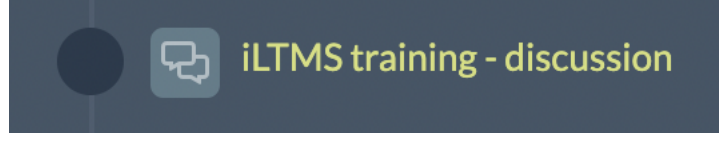

Picture Reference: Forum Activity

Step 2: Click on the Forum Topic to open.

| formation on the forum                                                                          | <ul> <li>✓ Search</li> </ul> |
|-------------------------------------------------------------------------------------------------|------------------------------|
| rt By: Latest Creation Date                                                                     |                              |
| Topic 2<br>Author: NCSS Admin 20 Created On: 24/05/2021 11:33<br>Discussion on Topic 2 subject. | 0<br>POSTS                   |
| 1 views A no new post                                                                           |                              |
| Topic 1<br>Author: NCSS Admin 20 Created On: 24/05/2021 11:32<br>Discussion on Topic 1 subjects | 0<br>POSTS                   |
| O views      No new post                                                                        |                              |

Picture Reference: List of Forum Topics

Step 3: A new page would open. Under this page, there are 3 sections you need to take note of:

| Forum 1<br>Information on the forum                 |                    |
|-----------------------------------------------------|--------------------|
| Clack                                               | Print              |
| NCSSAdmin 20     Pested or: 24/05/2021 11:33        |                    |
| Topic 2<br>Discussion on Topic 2 subject.           |                    |
| Attachmenta 🔂 🔹                                     |                    |
|                                                     |                    |
| 🖏 0 Posts                                           |                    |
|                                                     | << < <u>1</u> > >> |
| $1 \times \mathbf{A} \cdot \mathbf{e} = \mathbf{L}$ |                    |
|                                                     |                    |
|                                                     |                    |
|                                                     |                    |
| D D                                                 |                    |
| Ð                                                   |                    |
| •                                                   |                    |
|                                                     |                    |

Picture Reference: Posting on a Forum

- a. **Reply** This allows you to leave your respond on specific forum posts that has been posted by other users. Click on "**Reply**" to respond.
- **b.** Text Box This allows you to type in your respond for the forum.
- **c.** Attach Files Besides a text respond, you can also attach a file, click on "Attach File" to upload.

Step 4: Click on "**Post**" to post your response.

| 1 _ A' A <sub>2</sub> | o°_ − I× |      |
|-----------------------|----------|------|
|                       |          |      |
|                       |          |      |
|                       |          |      |
|                       |          |      |
|                       |          |      |
|                       |          |      |
|                       |          | Post |

Picture Reference: Posting on a Forum

# Submitting Assignments

For some courses, you may be required to upload your completed assignments digitally depending on the instructions given to you. Please refer to your learner's guide and check with your trainer for more information regarding the assignment. Assignments will be found within the course materials. To access the course, click <u>here</u>.

Step 1: From the **"Navigation Menu**" in the **"Course Main Page**", click on the **Assignment**.

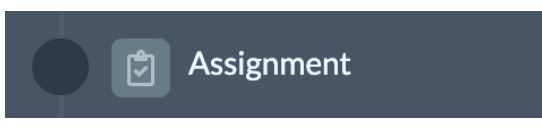

Picture Reference: Assignment

Step 2: A new page would open. In this page you would see three sections:

- Assignment Overview (in red) The assignment details will be displayed here. You can also download any assignment related attachments if applicable.
- Your Submission: Your Answers/Responses (in green) If activated, this section allows you to submit your assignment by typing out in text. Please refer to the assignment details for instructions on how to submit your assignment (*Step 3 below*).
- Your Submission: Your Attachments (in blue) This allows you to upload your assignment. Please refer to the assignment details for instructions on how to submit your assignment (Step 4 to 8 below).

Step 3: If you were instructed to type out your answers in the textbox, proceed to type out in the textbox provided and click "**Submit**" when you are done. The assignment will be submitted to your trainer for review. (*Picture as shown below*)

Step 4: To upload an attachment, click on "**Add Attachment**". A new page will open for you to add your attachments.

| Assignment<br>Autor: NCSI Admin 01 Created On: 05:06/2021 11:56<br>This is the assignment description |                  |
|----------------------------------------------------------------------------------------------------|------------------|
| Your Submission                                                                                       |                  |
| Your Answert/Response<br>Enter your response.                                                         |                  |
| Your Attachments                                                                                      | + Add Attachment |
| You are allowed to upload 3 Mes.<br>No record(s)                                                      |                  |
|                                                                                                    | Submit           |

Picture Reference: Assignment Main Page

Step 5: Click on "Add File" or "Add New Folder" depending on how you wish to organise your uploads.

Step 6: Select the file to upload from your computer to upload.

Step 7: If it is successfully uploaded, your file will appear under "**My Assets**". Click "**Select**" to insert the file to your assignment.

| Sele                              | ct Resource + Add File + Add New Folder                                                                                                    |                  |                                    |          | Search                | ٩                |
|-----------------------------------|----------------------------------------------------------------------------------------------------|------------------|------------------------------------|----------|-----------------------|------------------|
| 1. To<br>2. Act<br>3. On<br>4. Ma | move file(s), drag and drop the file(s) into an existing folder.<br>cepted file types: Images - jpeg, png, jpg; Documents - pdf, doc, do<br>the file / folder can be selected or deleted at a time.<br>aximum size per file - 500MB<br>ts | cx, ppt, pptx, x | ds, xlsx; Media files - mp3 and mj | p4.      |                       |                  |
| Na                                | ame                                                                                                    | Туре             | Created Date                       | Size     | Action                |                  |
|                                   | Screenshot2021-06-05at10.31.10AM.png                                                                                                    | Image            | 05/06/2021 11:10                   | 75.18 KB | Select Delete Preview |                  |
|                                   |                                                                                                    |                  |                                    |          |                       | <pre> Back</pre> |

Picture Reference: Select Resource

Step 8: The uploaded file will appear under "**Your Attachments**". When you are done uploading all the files necessary, click "**Submit**". The assignment will be submitted to your trainer for review.

| Your At | tachments                            |       | + Add Attachment |
|---------|--------------------------------------|-------|------------------|
| You     | are allowed to upload 3 files.       |       |                  |
| No      | Name                                 | Туре  | Action           |
| 1       | Screenshot2021-06-05at10.31.10AM.png | Image | Delete           |
|         |                                      |       | Submit           |

Picture Reference: Uploaded Assignment

### Submitting Assignments to Turnitin

For some courses, you may be required to submit your assignment to Turnitin for plagiarism checks. Please refer to the instructions in your Learner's Guide or check with your trainer for more information. Assignments will be found within the course materials. To access the course, click <u>here</u>.

Step 1: Similarly, from the "Navigation Menu" in the "Course Main Page", click on the Assignment.

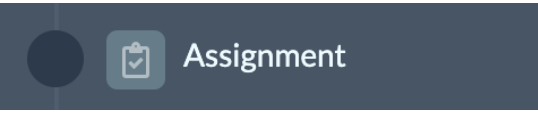

Picture Reference: Assignment

Step 2: A new page on a new tab would open, in this page click "Access to LTI Assignment".

Note: If the page does not open, ensure that you have allowed pop-ups on your browser.

| Test Assignment<br>Author: SSI Admin 01 Created On: 28/02/2022 13:10                         | Due on:<br>28/03/2022 12:54 |
|----------------------------------------------------------------------------------------------|-----------------------------|
| This is a test assignment.                                                                   |                             |
| LTI Assignment                                                                               |                             |
| Your Submission                                                                              |                             |
| "Note: Once the Assignment is submitted, the Assignment will be placed in 'Completed Tasks'. |                             |

Picture Reference: Assignment Page

Step 3: A pop-up page will appear. Click "**Upload Submission**" to submit your assignment.

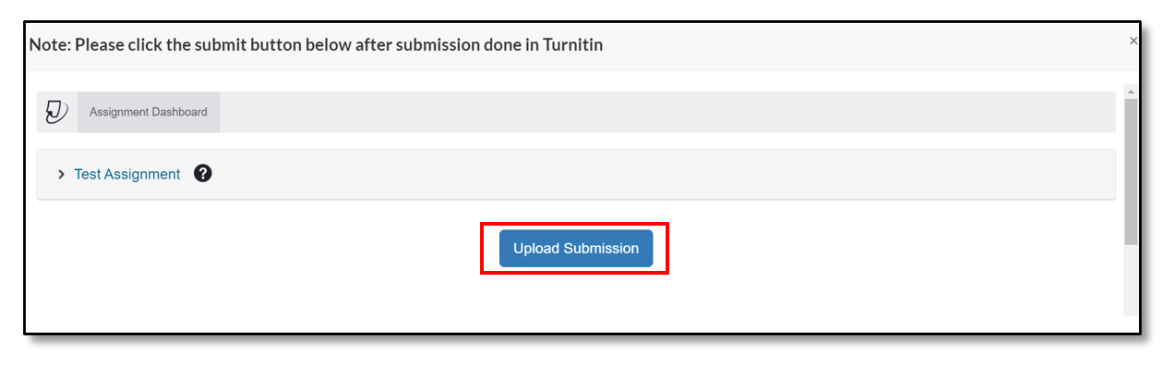

Picture Reference: Turnitin Pop-up

Version 1.2 (Updated: 07 Mar 2022)

Step 4: Upload your assignment accordingly. There are three different types of submission.

**Upload submission** – To submit a file as submission (recommended)

**Text Input** – To submit text as submission (*Minimum number of words: 20*)

**Cloud Submission** – To submit a file as submission by extracting from the different platforms (*Google Drive, OneDrive or Dropbox*)

Step 5: Once uploaded, click "Upload and Review".

| Submit File       |                                     |                                      |                                                         | ×          |
|-------------------|-------------------------------------|--------------------------------------|---------------------------------------------------------|------------|
|                   | Upload                              | Review                               |                                                         |            |
|                   | 0                                   | 0                                    | 0                                                       |            |
| Upload Submission | <b>■</b> Text Input                 | Cloud Sub                            | omission 🔻                                              |            |
| Submission Title  | Untitled                            |                                      |                                                         |            |
| Submission Text   | This is just a te<br>new feature of | sting for the<br>using the <u>Tu</u> | assignment submission wi<br>mitin platform for learners | th the     |
|                   | 20 words                            |                                      |                                                         |            |
|                   |                                     |                                      | Upload                                                  | and Review |

Picture Reference: Turnitin Pop-up

Step 6: Review your submission and click "**Submit to Turnitin**" to confirm your submission.

Note: Ensure that you have uploaded the correct document

| Submit File                                         |            |                                                                                                    | ×     |
|-----------------------------------------------------|------------|----------------------------------------------------------------------------------------------------|-------|
|                                                     | Upload     | Review Complete                                                                                                    |       |
| <b>Title</b><br>Untitled<br><b>Word Count</b><br>20 | A A        | This is just a testing for the assignment submission with the new feature of using the<br>Turnitin platform for learners. |       |
|                                                     | <b>~ ~</b> | Page 1 of 1 < >                                                                                                    | • •   |
| Preview Submission                                  | J          | Cancel Submission Submit to Tur                                                                                           | nitin |

Picture Reference: Turnitin Pop-up

#### Version 1.2 (Updated: 07 Mar 2022)

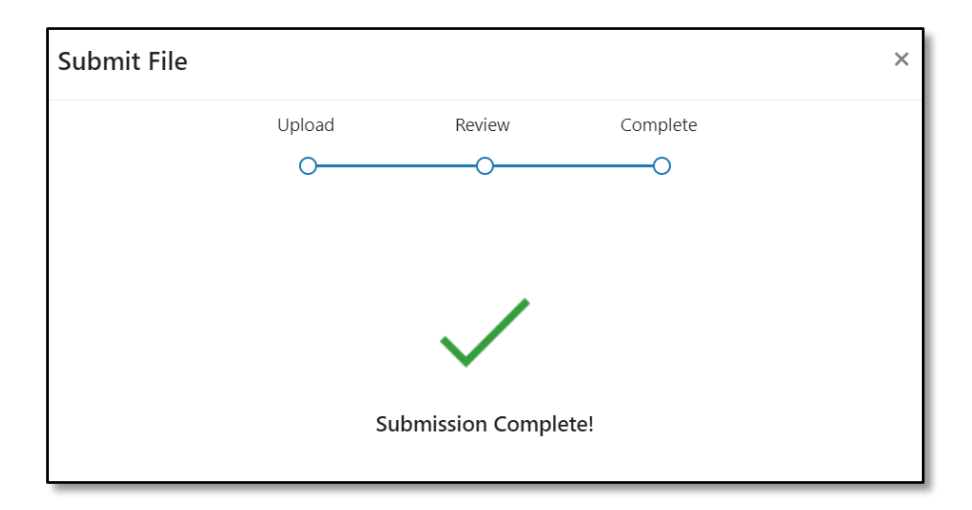

Step 7: Upon successful submission, it will indicate "Submission Complete".

Picture Reference: Turnitin Pop-up

Step 8: Click "Submit".

Note: Upon submission, you are advised to download the digital receipt as proof that you have submitted your assignment (Click <u>here</u> for the steps).

# View Similarity Report

Once you have uploaded your assignment, you may be able to download a similarity report to be reviewed. Please take note of the settings for re-submission, e.g. whether resubmission is allowed till due date or whether only one submission is allowed

Step 1: To view your submitted assignment similarity report, click on the **"Similarity Report**" icon.

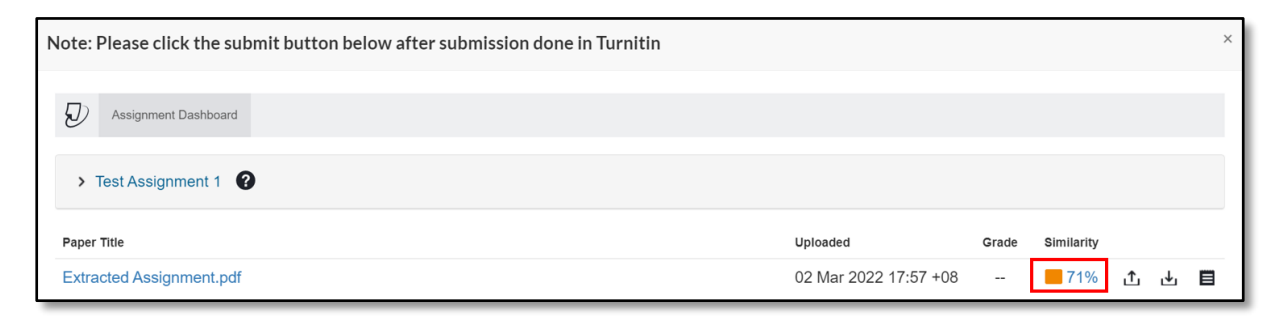

Picture Reference: Turnitin Pop-up

Step 2: A pop-up will open displaying "Feedback Studio" where you will be able to review your assignment.

| 🕗 Feedl    | back Studio - Google Chrome                                                                                                    |                                                                                                    |                                                                               |                                          |        | × |
|------------|----------------------------------------------------------------------------------------------------|----------------------------------------------------------------------------------------------------|-------------------------------------------------------------------------------|------------------------------------------|--------|---|
| 🗎 sar      | dbox.ev.turnitin.com/app/carta/en_us/?s=1&o=200933266⟨                                                                                                    | =en_us&u=28533614&student_user=1                                                                                             |                                                                               |                                          |        | Q |
| <i>D</i> f | eedback studio                                                                                                    | SSI Learner 01 ssilearner01                                                                                                  | Extracted Assignment.pdf                                                      |                                          | ?      | 9 |
|            |                                                                                                    |                                                                                                    |                                                                               | Match Ov                                 | erview | × |
|            |                                                                                                    |                                                                                                    |                                                                               | 71                                       | %      |   |
|            | This is a test assignment, to be used for our similarity report<br>Below is a source that has been extracted.<br>A-Level curriculum focuses on 3 areas, such as Life skills, K<br>disciplines:<br>Life skills ensure that students receive sound values and ski<br>responsible adults and otizens. It comprises of non-academ<br>• Co-Curriculum Activities<br>• Character and Citizenship Education<br>• Physical Education<br>• Values in Action | with Turnitin integration.<br>nowledge skills and Subject<br>lis to take them through life as<br>ic curriculum, for example: | <ul> <li>₹1</li> <li>₹</li> <li>₹</li> <li>€</li> <li>6</li> <li>6</li> </ul> | WWW.moe.gov.sg           Internet Source | 71%    | > |

Picture Reference: Turnitin Feedback Studio

|                  | Instructor Feedback                                                        |
|------------------|----------------------------------------------------------------------------|
|                  | - You will be able to view the feedbacks that your trainer have provided   |
| 0                | Match Overview                                                             |
| 0                | - You will be able to view the similarity score                            |
|                  | All Sources                                                                |
| • •              | - You will be able to view the sources that are similar to your assignment |
| <b>—</b>         | Filters and Settings                                                       |
| •                | - You will be able to filter and adjust the settings of the report         |
| +                | Download                                                                   |
|                  | - You will be able to download the similarity report                       |
|                  | Submission Information                                                     |
| $\boldsymbol{U}$ | - You will be able to view the information of your submitted assignment    |

There are several icons used in Feedback Studio as follows:

#### Download digital receipt

Upon submission, you are advised to download the digital receipt as proof that you have submitted your assignment.

Step 1: To download your digital receipt, access your **<u>similarity report</u>** and click the "**download**"  $\pm$  icon.

Step 2: Select "**Digital Receipt**" and the digital receipt will be downloaded to your computer.

| 🕖 feedback studio                                                                                                    | SSI Learner 01 ssilearner01 Extracted Assignment.pdf                                                                                                    | 0 |
|----------------------------------------------------------------------------------------------------|----------------------------------------------------------------------------------------------------|---|
| This is a test assignment, to be used for<br>Below is a source that has been extracte<br>A-Level curriculum focuses on 3 areas,<br>disciplines.<br>Life skills ensure that students receive s<br>responsible adults and citizens. It compo<br>Co-Curriculum Activities<br>Character and Citizenship Educa<br>Physical Education<br>Values in Action | our similarity report with Turnitin integration.<br>ed.<br>Download ×<br>s and Subject<br>Current View<br>ou<br>↓ Digital Receipt<br>↓ Originally Submitted File<br>tit |   |

Picture Reference: Turnitin Feedback Studio

### Resubmit Assignment on Turnitin

Step 1: To resubmit assignment, click the assignment under the "**Completed**" tab from "**My Tasks**".

Note: Please check your assignment instructions or the assignment settings on the page to determine whether you are allowed to resubmit assignments.

| My Tasks                                                                 | Search | Q |
|--------------------------------------------------------------------------|--------|---|
| Current Upcoming Completed Overdue Class                                 |        |   |
| Sort By: Recent Activity ~ All selected ~                                |        |   |
| ASSIGNMENT<br>Test Assignment<br>Due on 28/03/2022 12:54 By SSI Admin 01 |        |   |

Picture Reference: Main Panel

Step 2: Click "Access to LTI Assignment".

| Your assignment has been successfully submitted.                                             |                             |
|----------------------------------------------------------------------------------------------|-----------------------------|
| Test Assignment<br>Author: SSI Admin 01 Created On: 28/02/2022 13:10                         | Due on:<br>28/03/2022 12:54 |
| This is a test assignment.                                                                   |                             |
| LTI Assignment                                                                               |                             |
| Access To LTI Assignment                                                                     |                             |
| Your Submission                                                                              |                             |
| *Note: Once the Assignment is submitted, the Assignment will be placed in 'Completed Tasks'. |                             |

Picture Reference: Assignment Page

Step 3: Click the "Resubmit Paper" icon.

| Note: Please click the submit button below after submission done in Turnitin |                       |       |            | × |
|------------------------------------------------------------------------------|-----------------------|-------|------------|---|
| D Assignment Dashboard                                                       |                       |       |            |   |
| > Test Assignment 1 🔞                                                        |                       |       |            |   |
| Paper Title                                                                  | Uploaded              | Grade | Similarity |   |
| Extracted Assignment.pdf                                                     | 02 Mar 2022 17:57 +08 |       | 71% ⚠ 🛃    |   |

Picture Reference: Turnitin Pop-up

# **Evaluation**

Step 1: To view or attempt an evaluation, click 'Evaluation' from the 'Navigation Menu'.

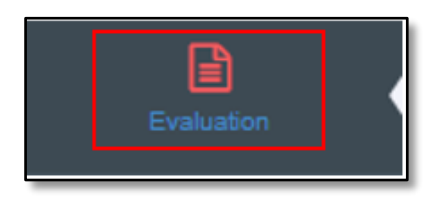

Picture Reference: Navigation Menu

Step 2: You will be redirected to the 'Evaluation' page.

| A Dashboard           | Evaluation                                      |                                                 |                                       |    |
|-----------------------|-------------------------------------------------|-------------------------------------------------|---------------------------------------|----|
| ۵.                    | # Home > Evaluation                             |                                                 |                                       |    |
| My Profile            | Evaluation                                      |                                                 |                                       | ~× |
| D<br>Enrolment Detail | We hope you have benefited from our course. Ple | ease share with us your feedback to help us imp | rove.                                 |    |
|                       | Mentoring Novice Teachers                       | 01-Feb-2019 - 30-Apr-2019                       | NIEC Course Evaluation Form (English) |    |
| Outstanding Payment   | Pending to submit                               |                                                 |                                       |    |
|                       |                                                 |                                                 |                                       |    |
| eLearning             |                                                 |                                                 |                                       |    |
| Evaluation            |                                                 |                                                 |                                       |    |

Picture Reference: Evaluation

Step 3: Click the 'Course Title' to attempt it.

→ You can submit your evaluation result by clicking 'Pending to submit'.

| A Dashboard            | Evaluation                                                                                         |                           |                                       |    |  |
|------------------------|----------------------------------------------------------------------------------------------------|---------------------------|---------------------------------------|----|--|
| ۵                      | # Home > Evaluation                                                                                |                           |                                       |    |  |
| My Profile             | Evaluation                                                                                         |                           |                                       | ~× |  |
| ීට<br>Economicat Datai | We hope you have benefited from our course. Please share with us your feedback to help us improve. |                           |                                       |    |  |
| Enforment Desail       | Mentoring Novice Teachers                                                                          | 01-Feb-2019 - 30-Apr-2019 | NIEC Course Evaluation Form (English) |    |  |
| Outstanding Payment    | Pending to submit                                                                                  |                           |                                       |    |  |
| ß                      |                                                                                                    |                           |                                       |    |  |
| eLearning              |                                                                                                    |                           |                                       |    |  |
| Evaluation             |                                                                                                    |                           |                                       |    |  |

Picture Reference: Evaluation

Step 4: Proceed to answer all the questions.

Note: To respond anonymously, click 'I want to be anonymous on this evaluation form'.

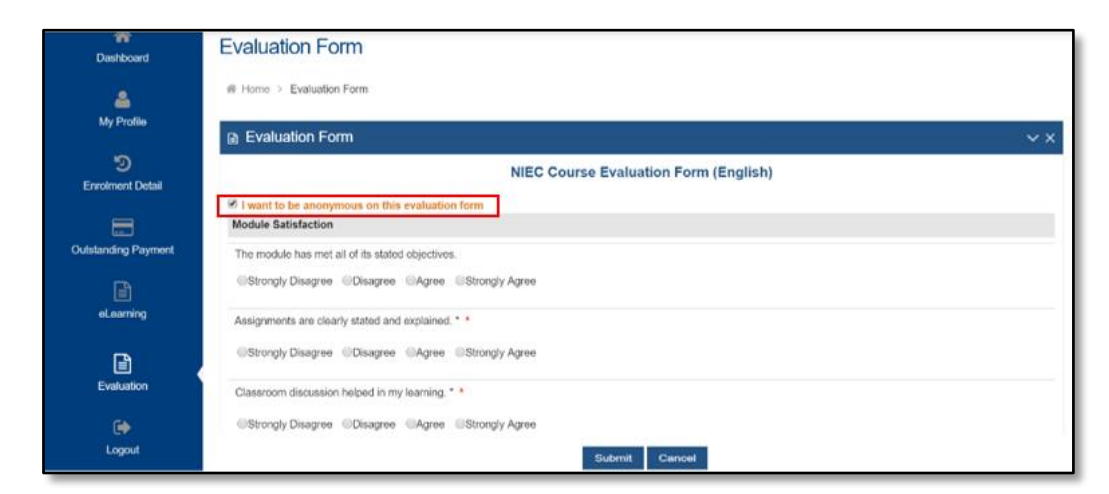

Picture Reference: Evaluation

Step 5: Once done, click 'Submit' to submit your completed evaluation form.

| Dashboard             | Evaluation Form                                                       |     |
|-----------------------|-----------------------------------------------------------------------|-----|
| ۵                     |                                                                       |     |
| My Profile            | Evaluation Form                                                       | × × |
| 3<br>Enrolment Detail | NIEC Course Evaluation Form (English)                                 |     |
| =                     | I want to be anonymous on this evaluation form<br>Module Satisfaction |     |
| Outstanding Payment   | The module has met all of its stated objectives.                      |     |
|                       | Strongly Disagree Strongly Agree                                      |     |
| eLearning             | Assignments are clearly stated and explained. * *                     |     |
| B .                   | Strongly Disagree      Okagree      Strongly Agree                    |     |
| Evaluation            | Clasercom discussion helped in my learning. * *                       |     |
| Depout                | Strongly Disagree CAgree Strongly Agree Submit Cancel                 |     |

Picture Reference: Evaluation
## Log Out

Step 1: To log out, click 'Logout' from the 'Navigation Menu'.

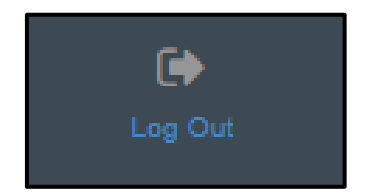

Picture Reference: Navigation Menu

Step 2: Alternatively, to log out, click 'Log Out' from the 'Top Bar'.

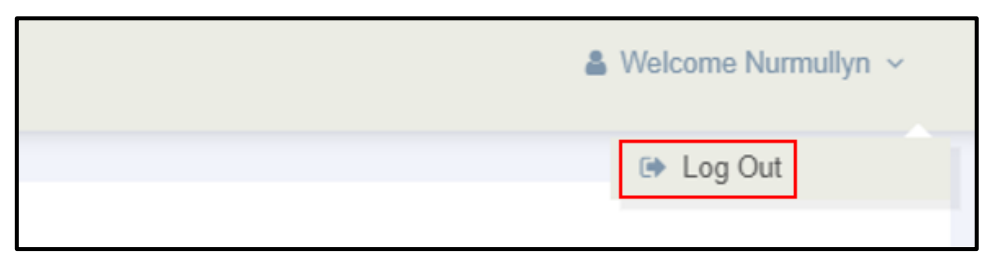

Picture Reference: Top Bar

## - End of User Guide -

We hope that this user guide has been useful to help you use the iLTMS Online Registration, LMS and TMS Student Portal. We will be continually reviewing the user guide so that it will better guide you. We thank you for your patience and understanding as you journey with us in our implementation of a new system.

Cheers, The iLTMS Workgroup